# **BGP fundamentals**

Lwin Lwin Aung

CCIE #53660 (R&S), PMP, CISSP

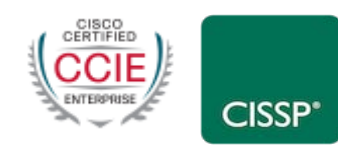

Sai Nyan Lynn Swe

CCIE #38501 (R&S, SP and DC), PMP, CISSP

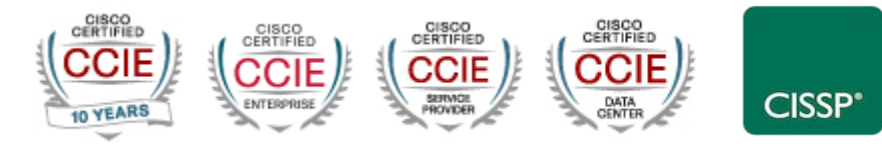

# Border Gateway Protocol

- A Routing Protocol used to exchange routing information between different networks
  - Exterior gateway protocol
- Described in RFC4271
  - RFC4276 gives an implementation report on BGP
  - RFC4277 describes operational experiences using BGP
- The Autonomous System is the cornerstone of BGP
  - It is used to uniquely identify networks with a common routing policy

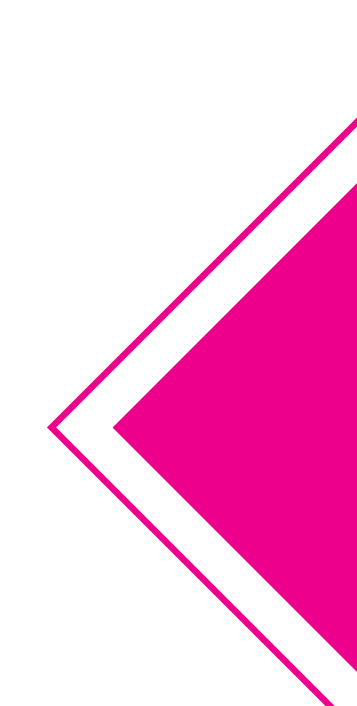

# BGP

- Path Vector Protocol
- Incremental Updates
- Many options for policy enforcement
- Classless Inter Domain Routing (CIDR)
- Widely used for Internet backbone
- Autonomous systems

# ent CIDR) e

## Path Vector Protocol

- BGP is classified as a *path vector* routing protocol (see RFC 1322)
  - A path vector protocol defines a route as a pairing between a destination and the attributes of the path to that destination.

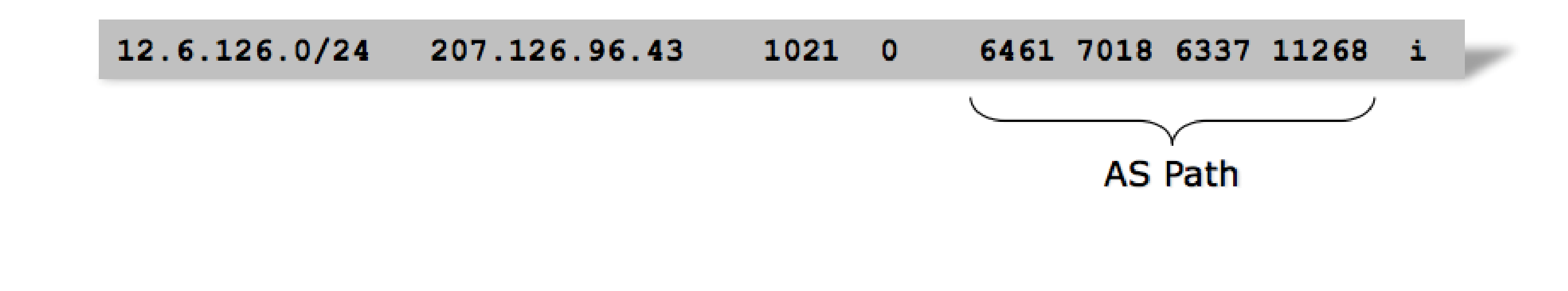

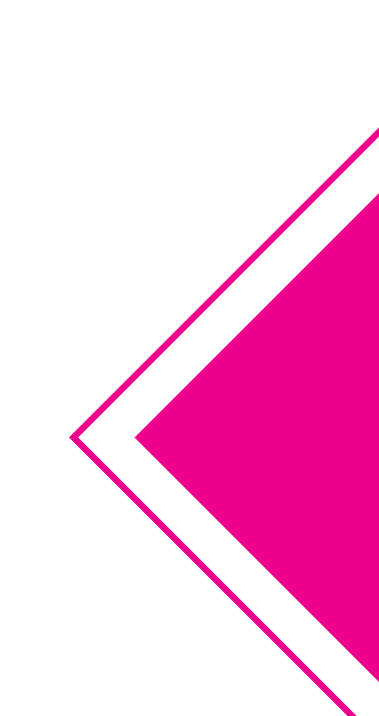

## Definitions

- Transit carrying traffic across a network (Commercially: for a fee)
- Peering exchanging routing information and traffic Commercially: between similar sized networks, and for no fee) Default – where to send traffic when there is no explicit
  - match in the routing table

## Autonomous System (AS)

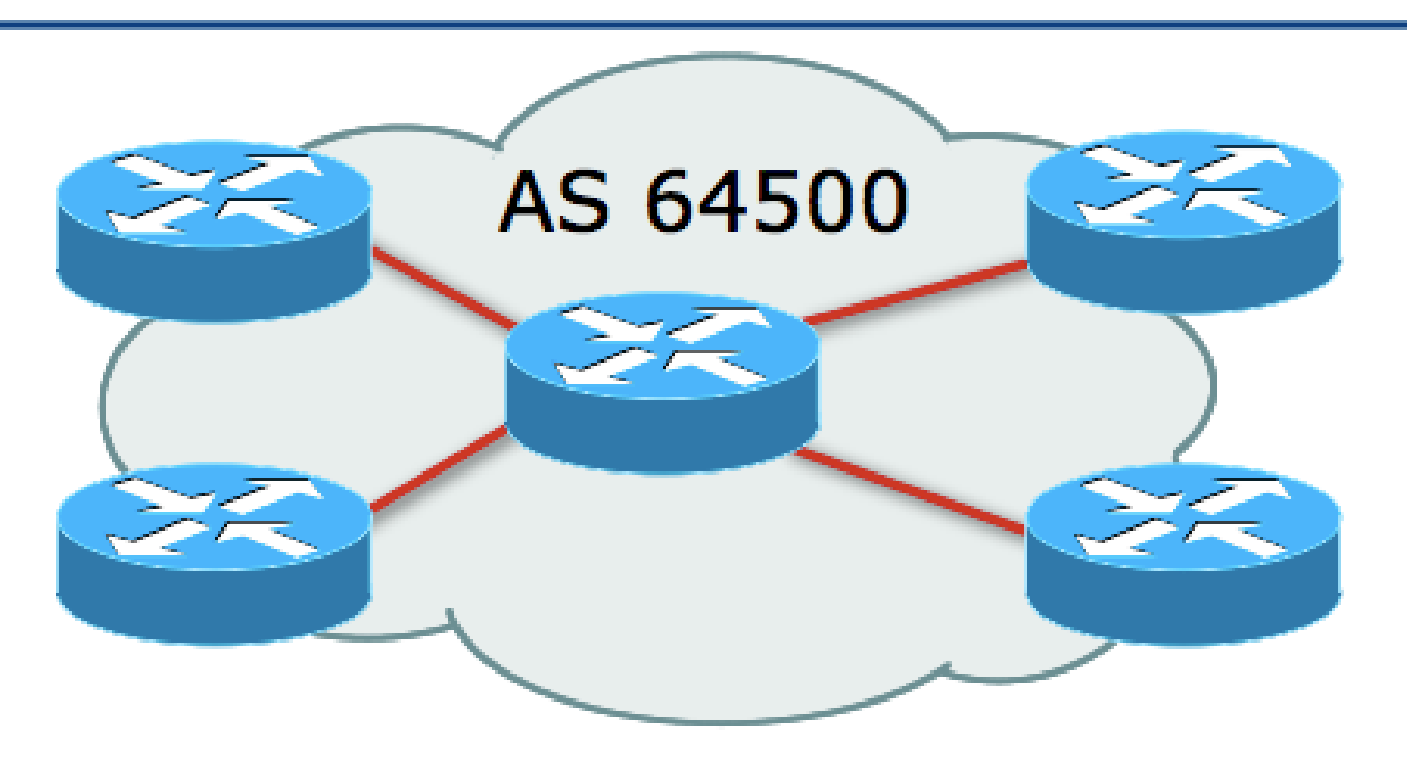

- Collection of networks with same routing policy
- Single routing protocol
- Usually under single ownership, trust and administrative control
- Identified by a unique 32-bit integer (ASN)

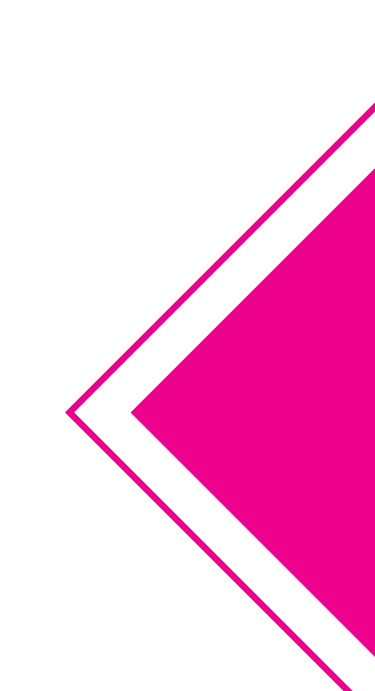

# Autonomous System Number

| Range:                                                                                                    |                                          |  |  |  |
|----------------------------------------------------------------------------------------------------|------------------------------------------|--|--|--|
| 0-4294967295                                                                                                    | (32-bit range – RFC6793)                 |  |  |  |
|                                                                                                    | (0-65535 was original 16-bit range)      |  |  |  |
| Usage:                                                                                                    |                                          |  |  |  |
| 0 and 65535                                                                                                    | (IANA Reserved)                          |  |  |  |
| 1-64495                                                                                                    | (public Internet)                        |  |  |  |
| 64496-64511                                                                                                    | (documentation – RFC5398)                |  |  |  |
| 64512-65534                                                                                                    | (private use only)                       |  |  |  |
| 23456                                                                                                    | (represent 32-bit range in 16-bit world) |  |  |  |
| 65536-65551                                                                                                    | (documentation – RFC5398)                |  |  |  |
| 65552-131071                                                                                                    | (IANA Reserved)                          |  |  |  |
| 131072-458751                                                                                                    | (public Internet)                        |  |  |  |
| 458752-4199999999                                                                                                    | (IANA Reserved/Unallocated)              |  |  |  |
| 420000000-4294967294                                                                                                    | (private use only - RFC6996)             |  |  |  |
| 4294967295                                                                                                    | (IANA Reserved - RFC7300)                |  |  |  |
| <ul> <li>32-bit range representation specified in RFC5396</li> <li>Defines "asplain" (traditional format) as standard notation</li> </ul> |                                          |  |  |  |

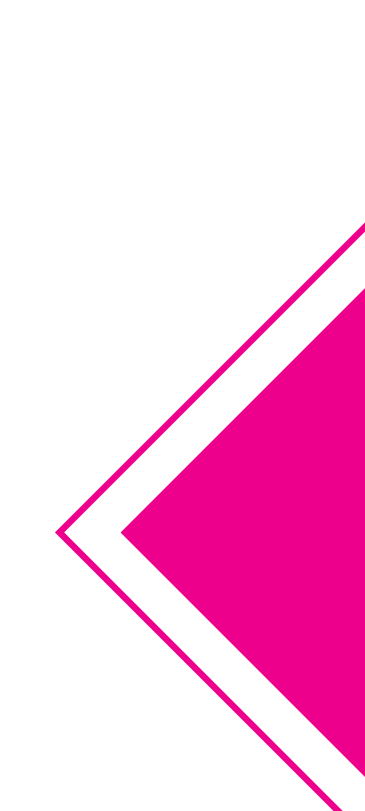

## Autonomous System Number (ASN)

- ASNs are distributed by the Regional Internet Registries
  - They are also available from upstream ISPs who are members of one of the RIRs
- The entire 16-bit ASN pool has been assigned to the RIRs
  - Around 39400 16-bit ASNs are visible on the Internet (this number is dropping slightly as 32-bit ASN announcements increase)
- Each RIR has also received a block of 32-bit ASNs
  - Out of 44500 assignments, around 36500 are visible on the Internet (May 2024)

See www.iana.org/assignments/as-numbers

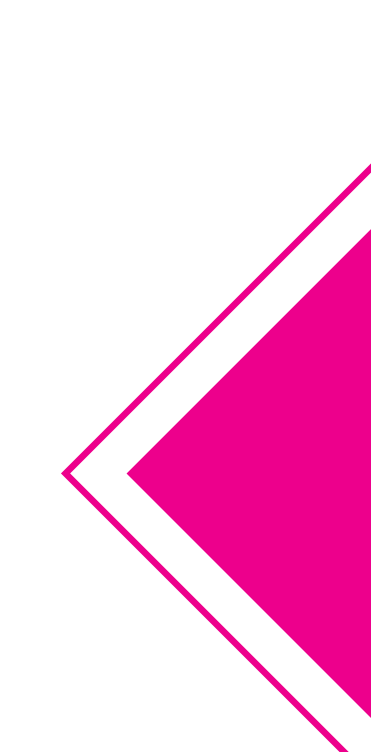

## Configuring BGP in Cisco IOS

This command enables BGP in Cisco IOS: 

router bgp 64500

For ASNs > 65535, the AS number can be entered in either plain or dot notation:

router bgp 131076

Or

router bgp 2.4

IOS displays ASNs in plain notation by default

Dot notation is optional (and NOT recommended):

router bgp 2.4 bgp asnotation dot

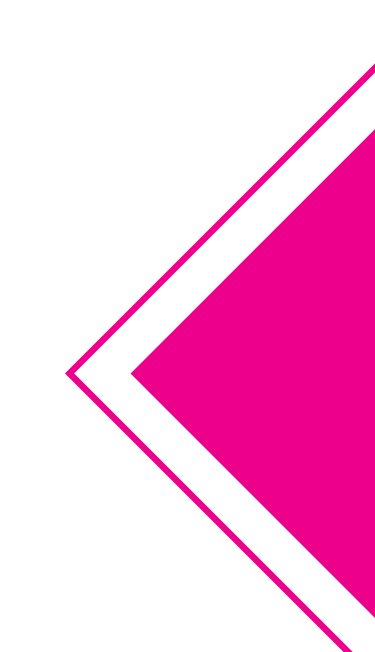

# Configuring BGP in JunOS

This command sets the local autonomous system number

set routing-options autonomous-system 131076

All BGP configuration is then carried out under:

edit protocols bgp

JunOS displays ASNs in plain notation by default

Dot notation is optional (and NOT recommended):

set routing-options autonomous-system asdot-notation 2.4

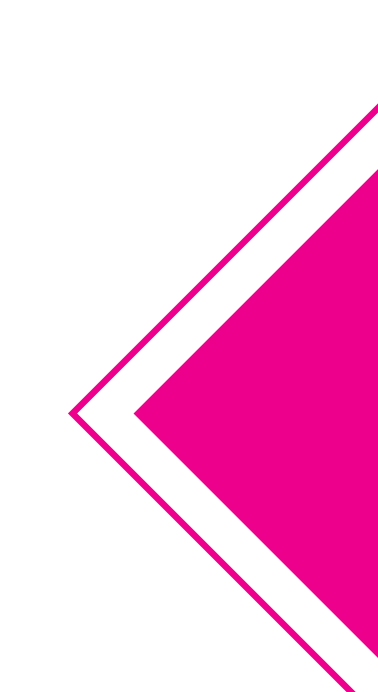

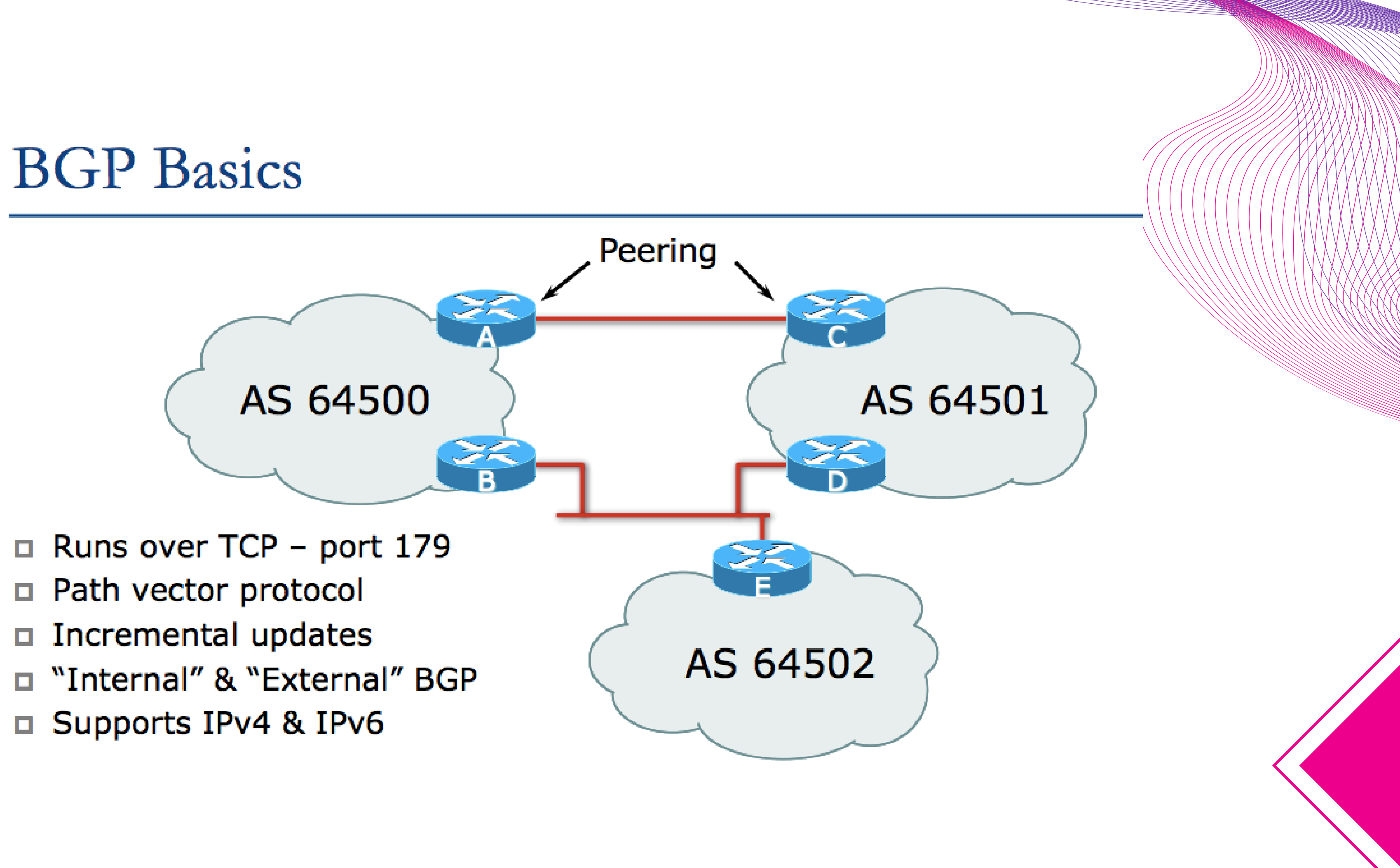

## **BGP** General Operation

- Learns multiple paths via internal and external BGP speakers
- Picks the best path and installs it in the routing table (RIB)
- Best path is sent to external BGP neighbours
- Policies are applied by influencing the best path selection

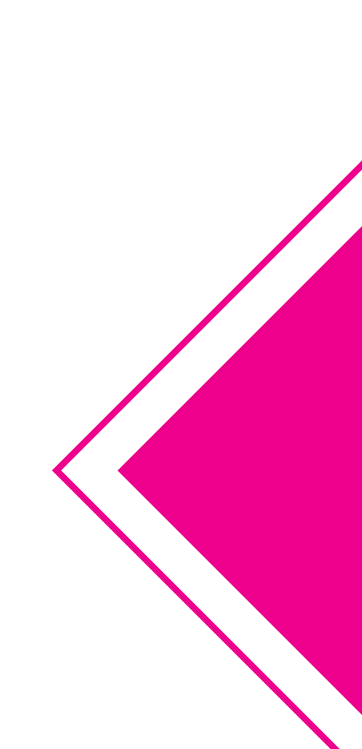

# Constructing the Forwarding Table

### BGP "in" process

- Receives path information from peers
- Results of BGP path selection placed in the BGP table

### "best path" flagged

- □ BGP "out" process
  - Announces "best path" information to peers
- Best path stored in Routing Table (RIB) if:
  - Prefix and prefix length are unique (after best path selection) and
  - Lowest "protocol distance"

Best paths in the RIB are installed in forwarding table (FIB)

# Constructing the Forwarding Table

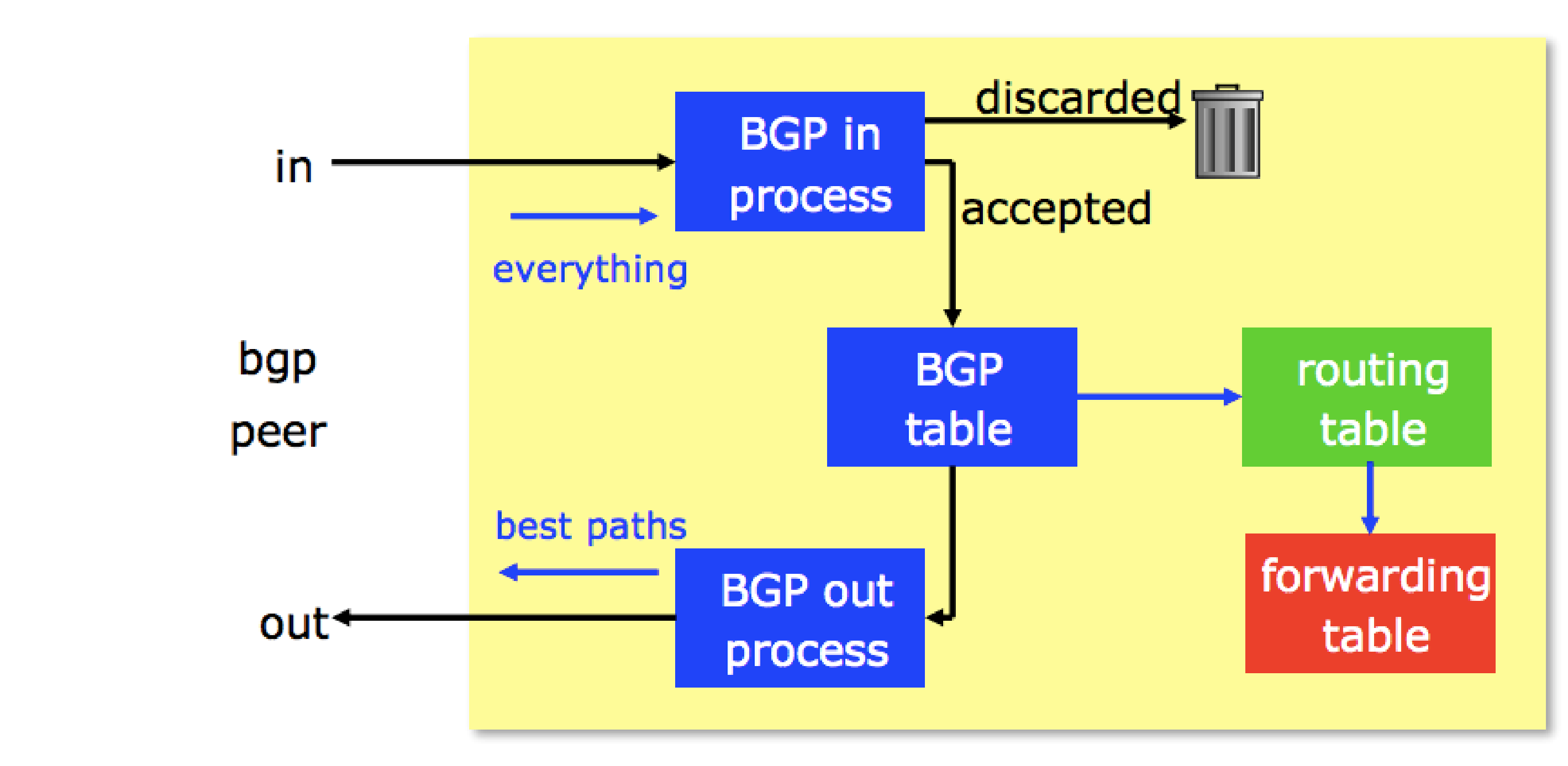

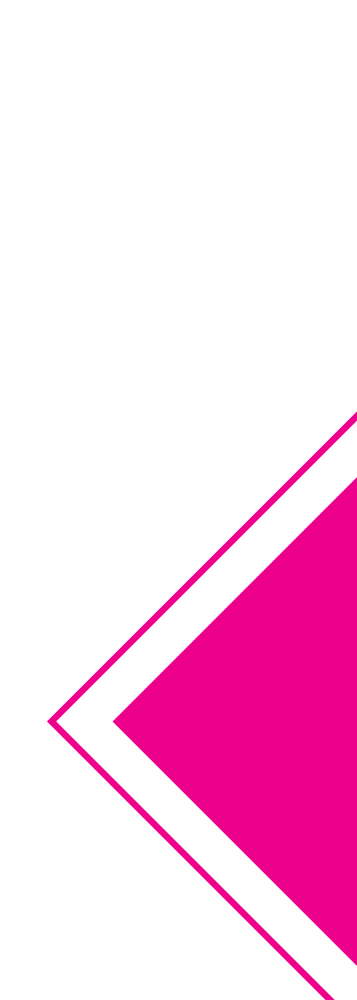

## EBGP & IBGP

- BGP is used
  - Internally (IBGP)
  - Externally (EBGP)
- IBGP used to carry
  - Some/all Internet prefixes across network operator backbone
  - ISP's customer prefixes
- EBGP used to
  - Exchange prefixes with other ASes
  - Implement routing policy

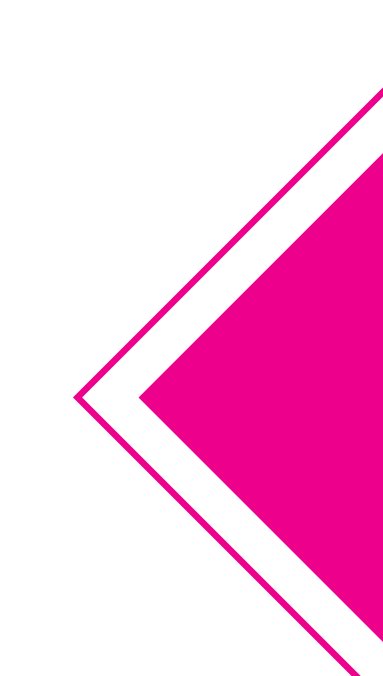

## BGP/IGP model used in service provider networks

Model representation

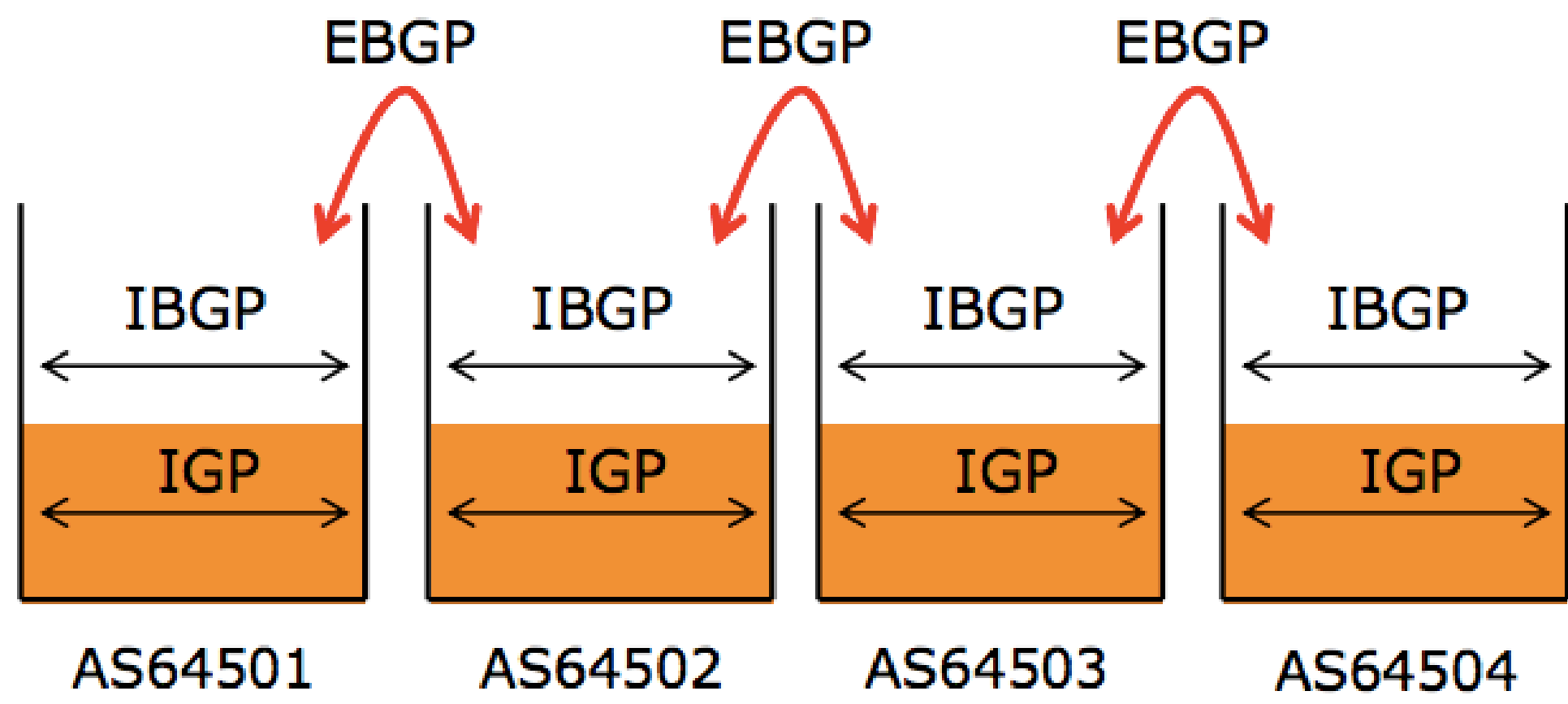

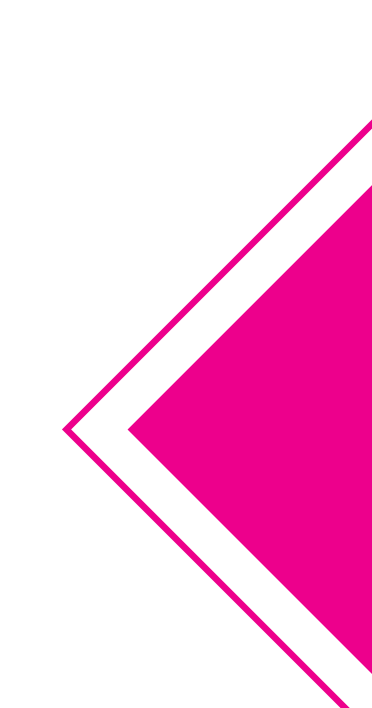

## External BGP Peering (EBGP)

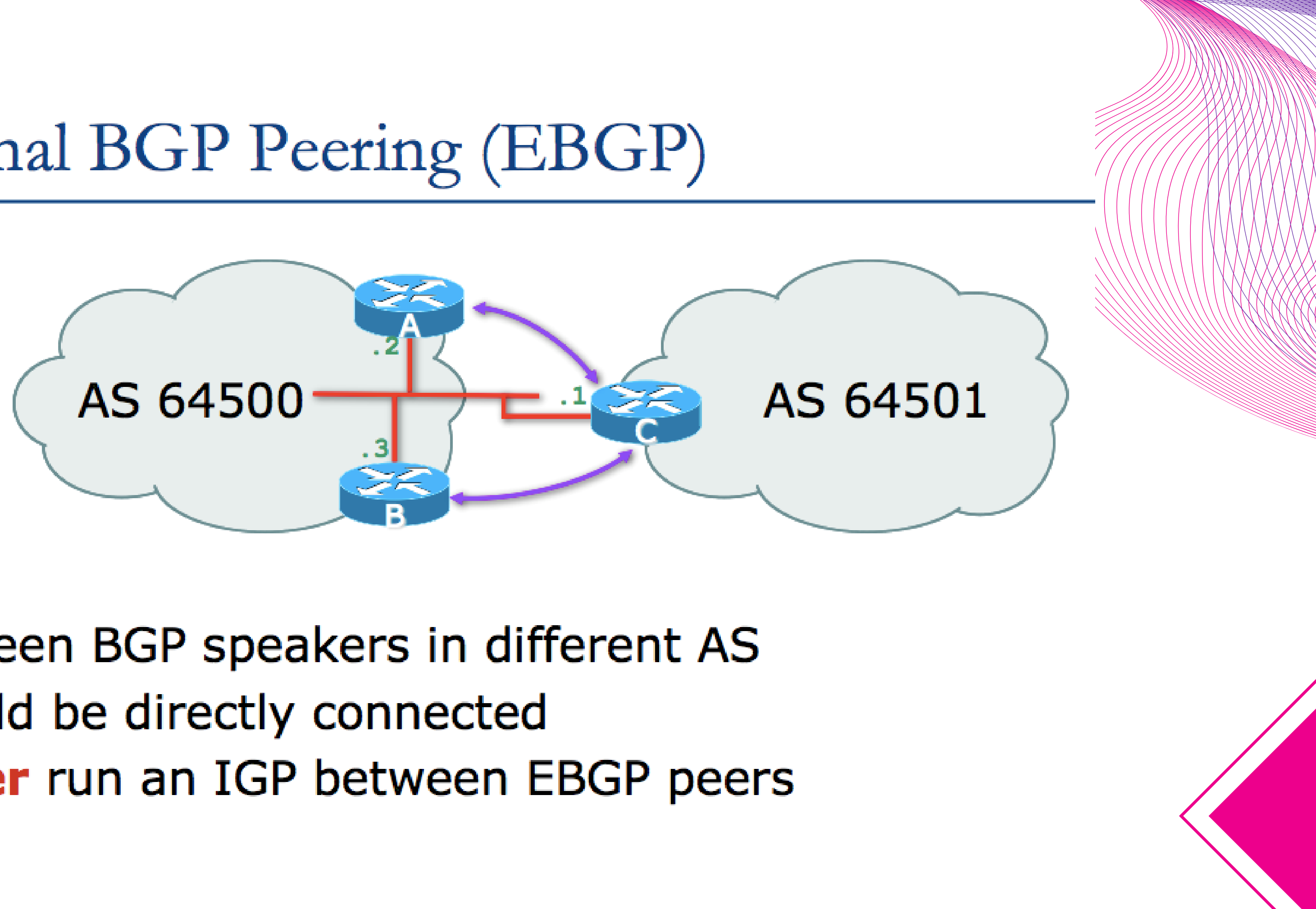

Between BGP speakers in different AS Should be directly connected Never run an IGP between EBGP peers

## Configuring External BGP

### Router A in AS64500

interface FastEthernet 5/0 ip address 102.102.10.24255.255.255.240 Local ASN router bgp 64 address-family ipv4 < network 100.100.8.0 mask 255.255.252.0 neighbor 102.102.10.1 remote-as 64501 - Remote ASN neighbor 102.102.10.1 prefix-list RouterC-in in neighbor 102.102.10.1 prefix-list RouterC-out out neighbor 102.102.10.1 activate

ip address of Router C ethernet interface

### ip address on ethernet interface

### Select IPv4 or IPv6

Inbound and outbound filters

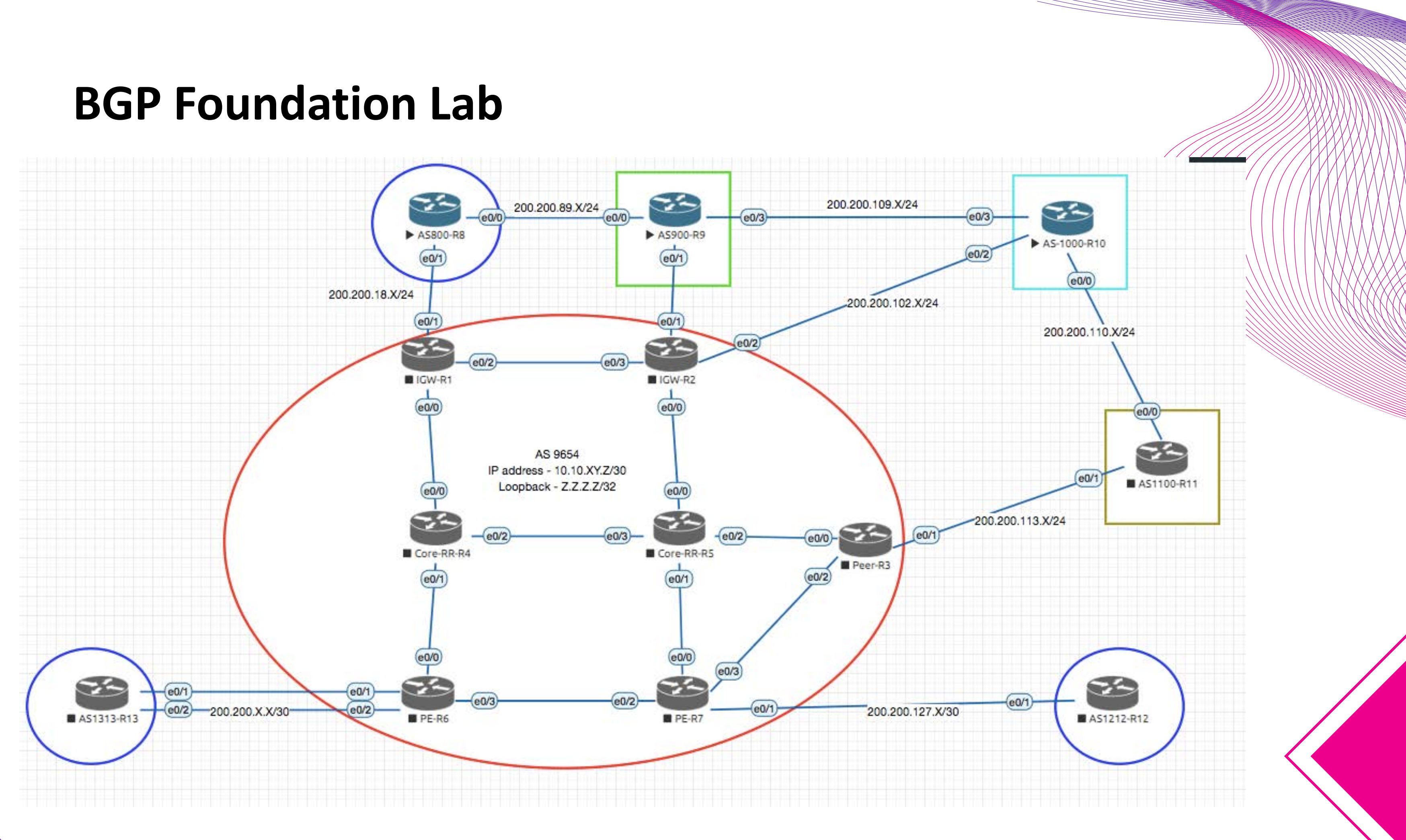

### Lab Access guide

### - Each students can login to individual lab

| Username(WebUI) | Password(WebUI) | IP Address            |
|-----------------|-----------------|-----------------------|
| admin           | Optimity@123    | 103.103.194.131 - 220 |

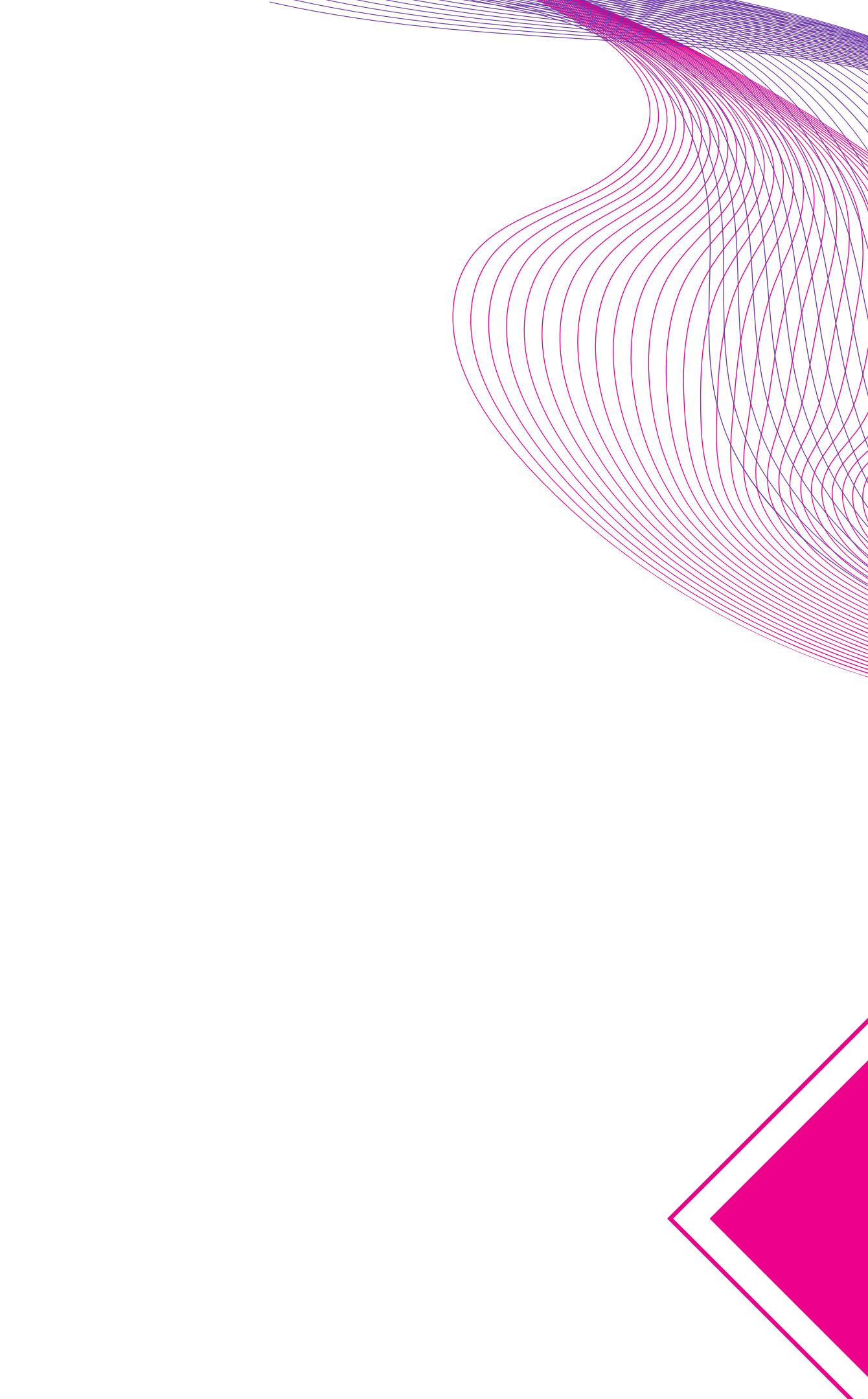

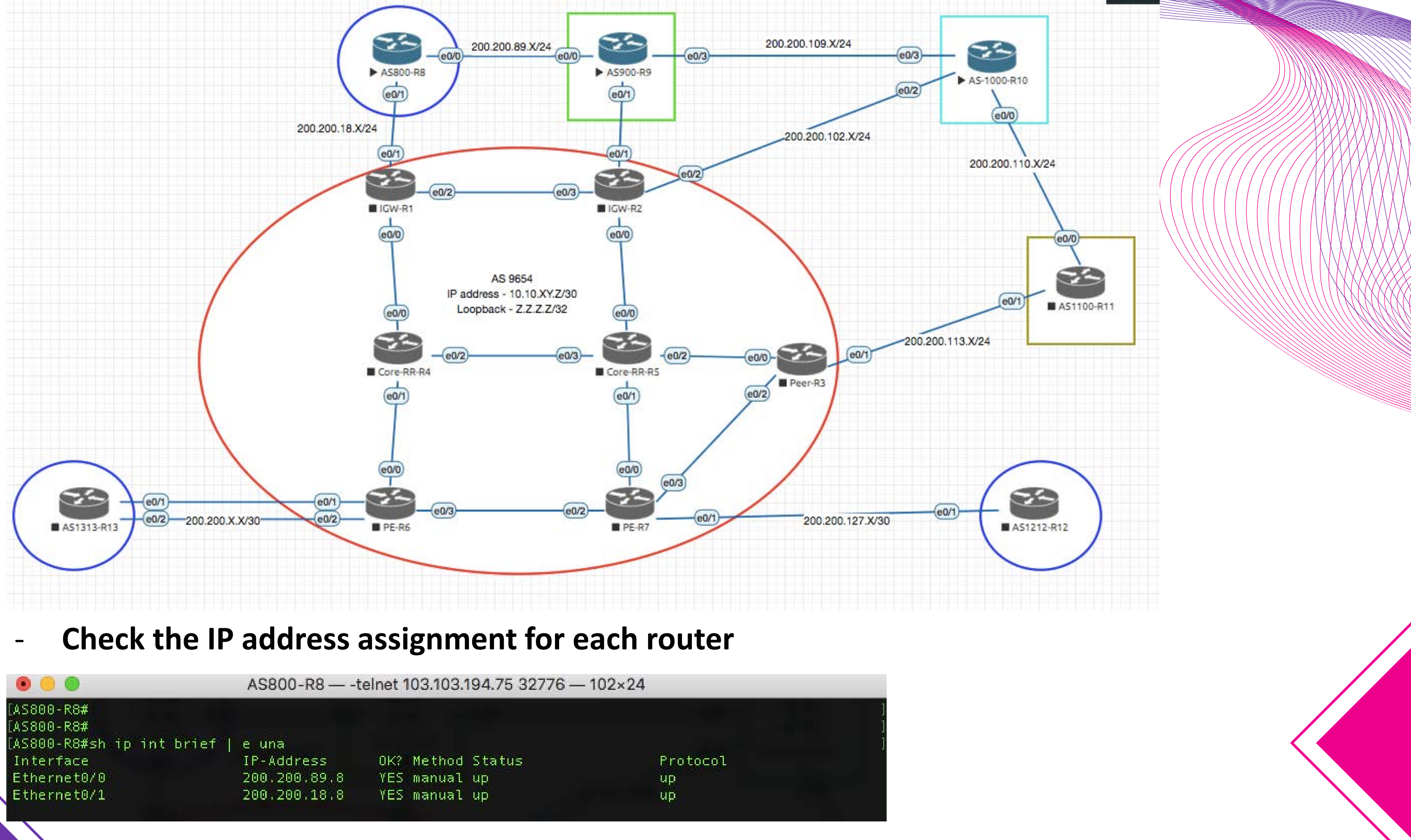

|                                                       | AS800-R8     | AS800-R8 — -telnet 103.103.194.75 32776 — 102×24 |          |  |  |  |
|-------------------------------------------------------|--------------|--------------------------------------------------|----------|--|--|--|
| [AS800-R8#<br>[AS800-R8#<br>[AS800-R8#sh ip int brief | e una        |                                                  |          |  |  |  |
| Interface                                             | IP-Address   | OK? Method Status                                | Protocol |  |  |  |
| Ethernet0/0                                           | 200,200.89.8 | YES manual up                                    | up       |  |  |  |
| Ethernet0/1                                           | 200.200.18.8 | YES manual up                                    | up       |  |  |  |

### - Configure EBGP config at Relevant Routers

router bgp 800 bgp router-id 8.8.8.8 bgp log-neighbor-changes neighbor 200.200.18.1 remote-as 9654 neighbor 200.200.18.1 description MMIX neighbor 200.200.89.9 remote-as 900 neighbor 200.200.89.9 description AS900

Wr mem

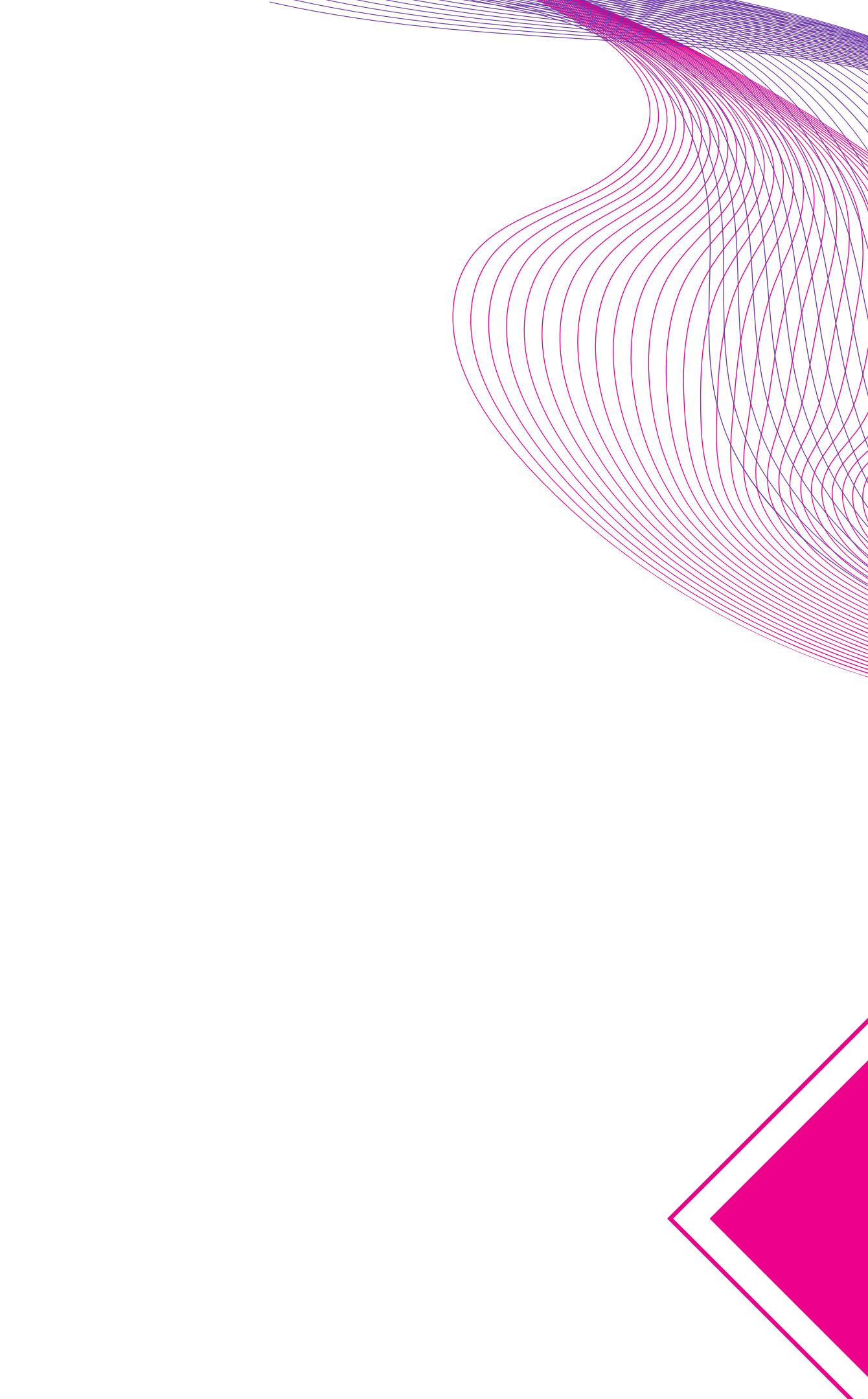

### **Check EBGP status**

sh ip int brief | e una

Sh run | s router bgp Sh ip bgp summary Sh ip bgp

| [AS800-R8#sh ip | bgp s  | summary      |           |           |        |     |        |
|-----------------|--------|--------------|-----------|-----------|--------|-----|--------|
| BGP router ide  | ntifi∈ | er 8.8.8.8,  | local A:  | S number  | 800    |     |        |
| BGP table vers  | ion is | s 1, main ro | buting ta | able vers | ion 1  |     |        |
|                 |        |              |           |           |        |     |        |
| Neighbor        | V      | AS           | MsgRcvd   | MsgSent   | TblVer | InQ | OutQ L |
| 200.200.18.1    | 4      | 9654         | Θ         | 0         | 1      | 0   | 0 r    |
| 200.200.89.9    | 4      | 900          | 0         | 0         | 1      | 0   | 0 r    |

| AS800-R8#sh ip bgp                                                        |
|---------------------------------------------------------------------------|
| AS800-R8#sh ip route bgp                                                  |
| Codes: L - local, C - connected, S - static, R - RIP, M - mobile, B - BGP |
| D - EIGRP, EX - EIGRP external, O - OSPF, IA - OSPF inter area            |
| N1 - OSPF NSSA external type 1, N2 - OSPF NSSA external type 2            |
| E1 - OSPF external type 1, E2 - OSPF external type 2                      |
| i - IS-IS, su - IS-IS summary, L1 - IS-IS level-1, L2 - IS-IS level-2     |
| ia - IS-IS inter area, * - candidate default, U - per-user static route   |
| o - ODR, P - periodic downloaded static route, H - NHRP, l - LISP         |
| a - application route                                                     |
| + - replicated route, % - next hop override                               |
|                                                                           |

Gateway of last resort is not set

### Jp/Down State/PfxRcd Tever Idle Tever Idle

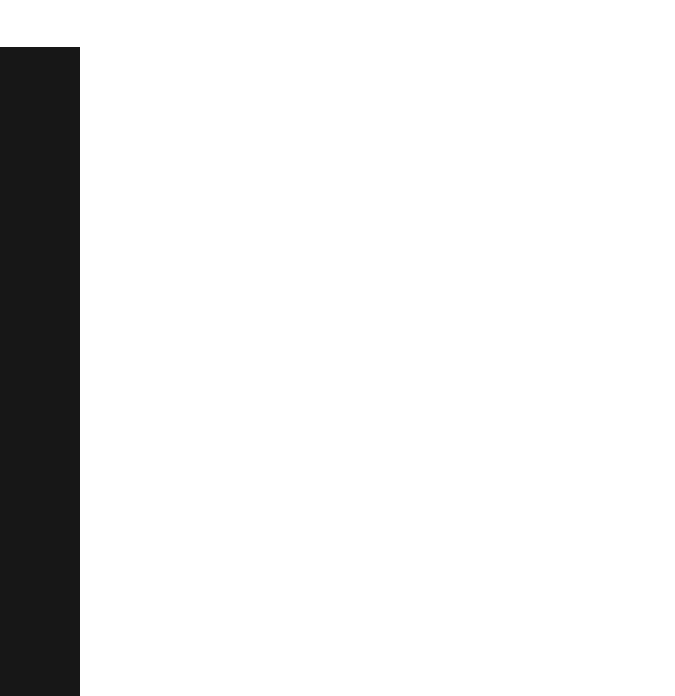

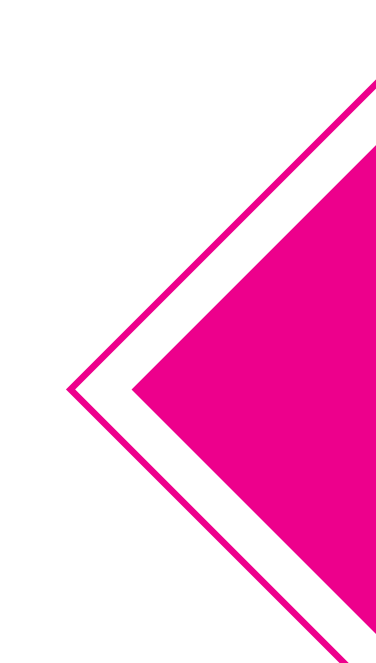

# Internal BGP (IBGP)

- BGP peer within the same AS
- Not required to be directly connected
  - IGP takes care of inter-BGP speaker connectivity
- IBGP speakers must be fully meshed:
  - They originate connected networks
  - They pass on prefixes learned from outside the AS
  - They do not pass on prefixes learned from other IBGP speakers

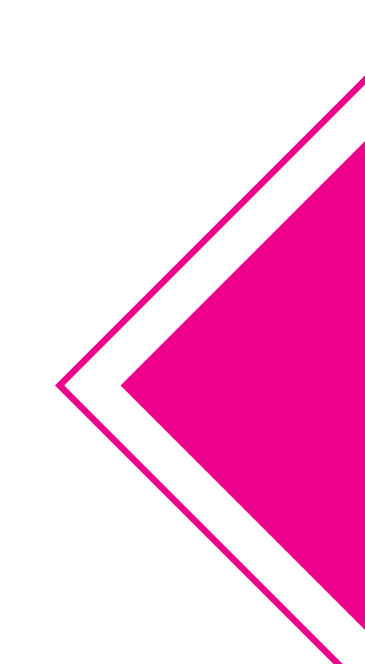

# Internal BGP (IBGP)

- BGP peer within the same AS
- Not required to be directly connected
  - IGP takes care of inter-BGP speaker connectivity
- IBGP speakers must be fully meshed:
  - They originate connected networks
  - They pass on prefixes learned from outside the AS
  - They do not pass on prefixes learned from other IBGP speakers

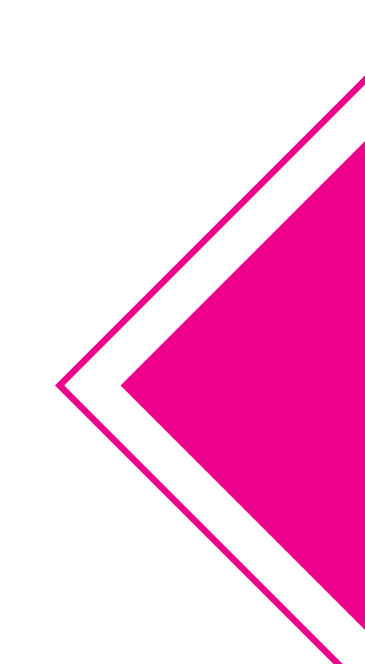

## Internal BGP Peering (IBGP)

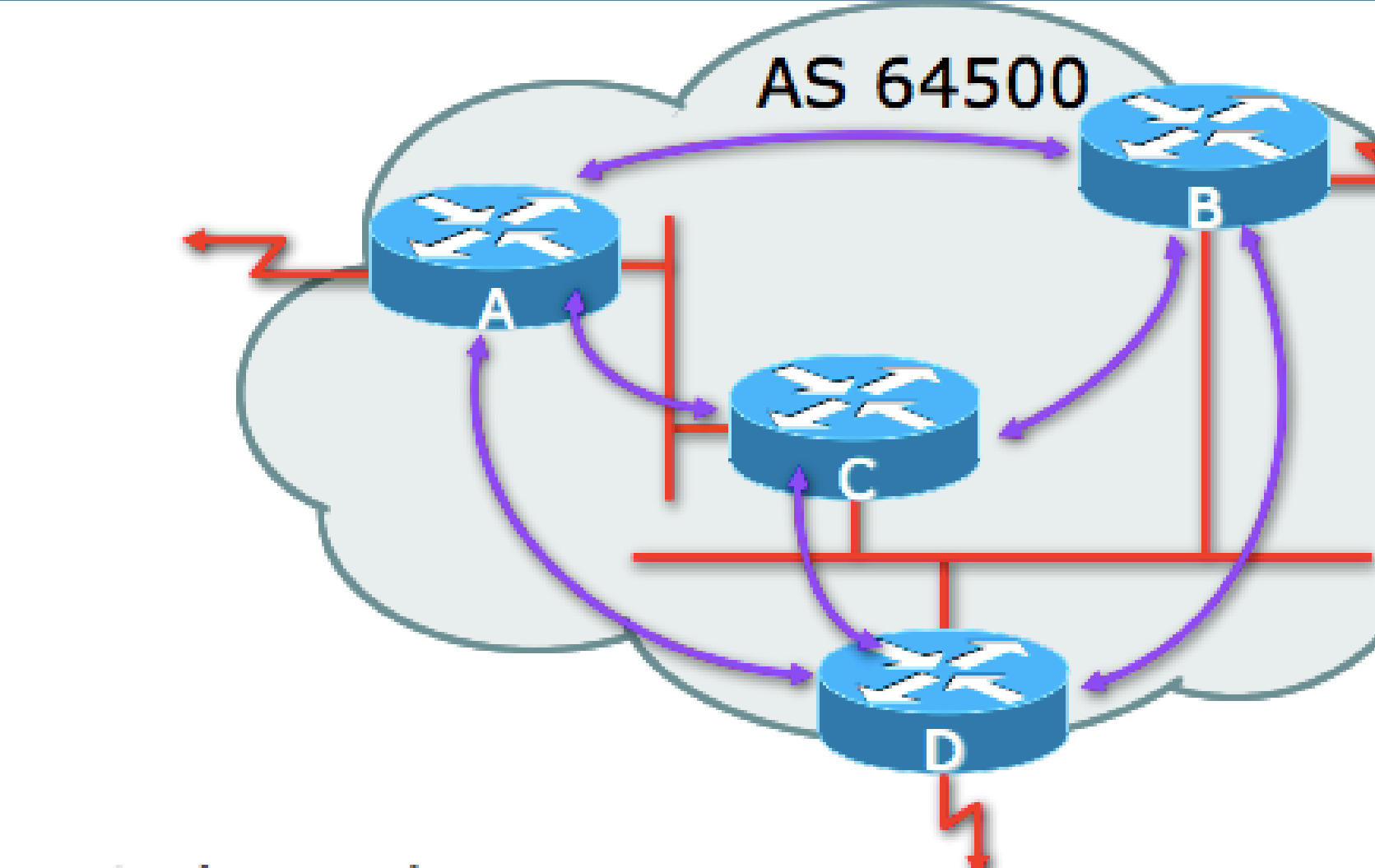

### Topology independent

Each IBGP speaker must peer with every other IBGP speaker in the AS as per 🔶

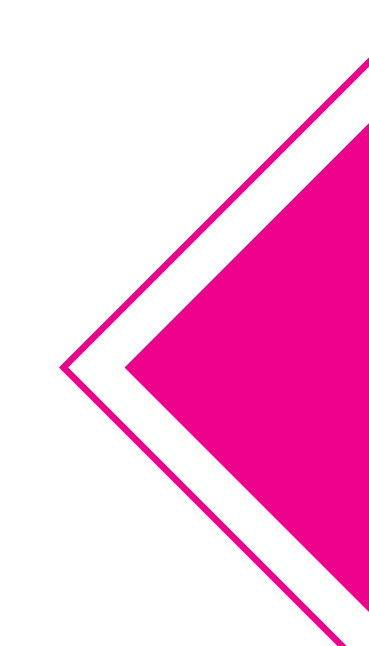

30

## Peering between Loopback Interfaces

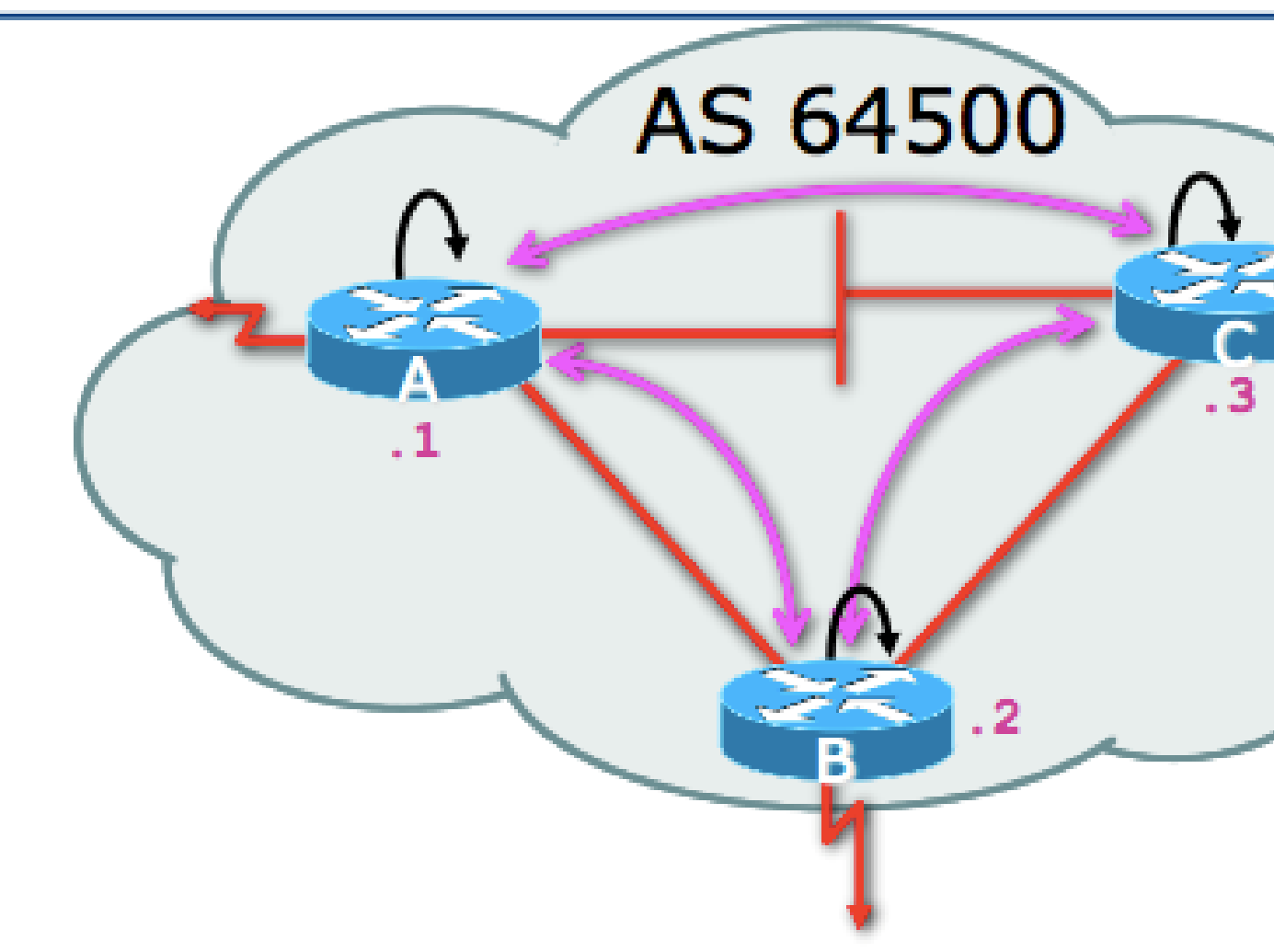

### Peer with loop-back interface

- Loop-back interface does not go down ever!
- Do not want IBGP session to depend on state of a single interface or the physical topology

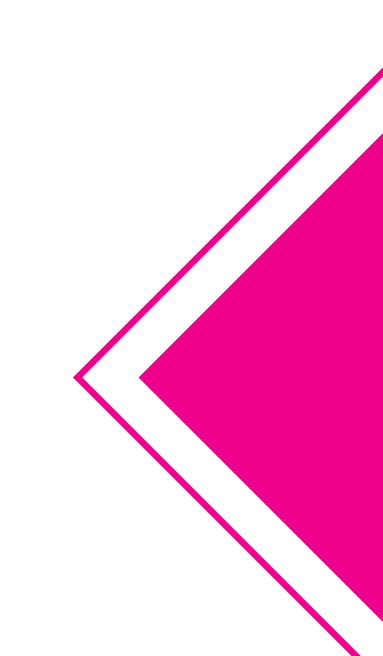

# Configuring Internal BGP

## Router A in AS64500

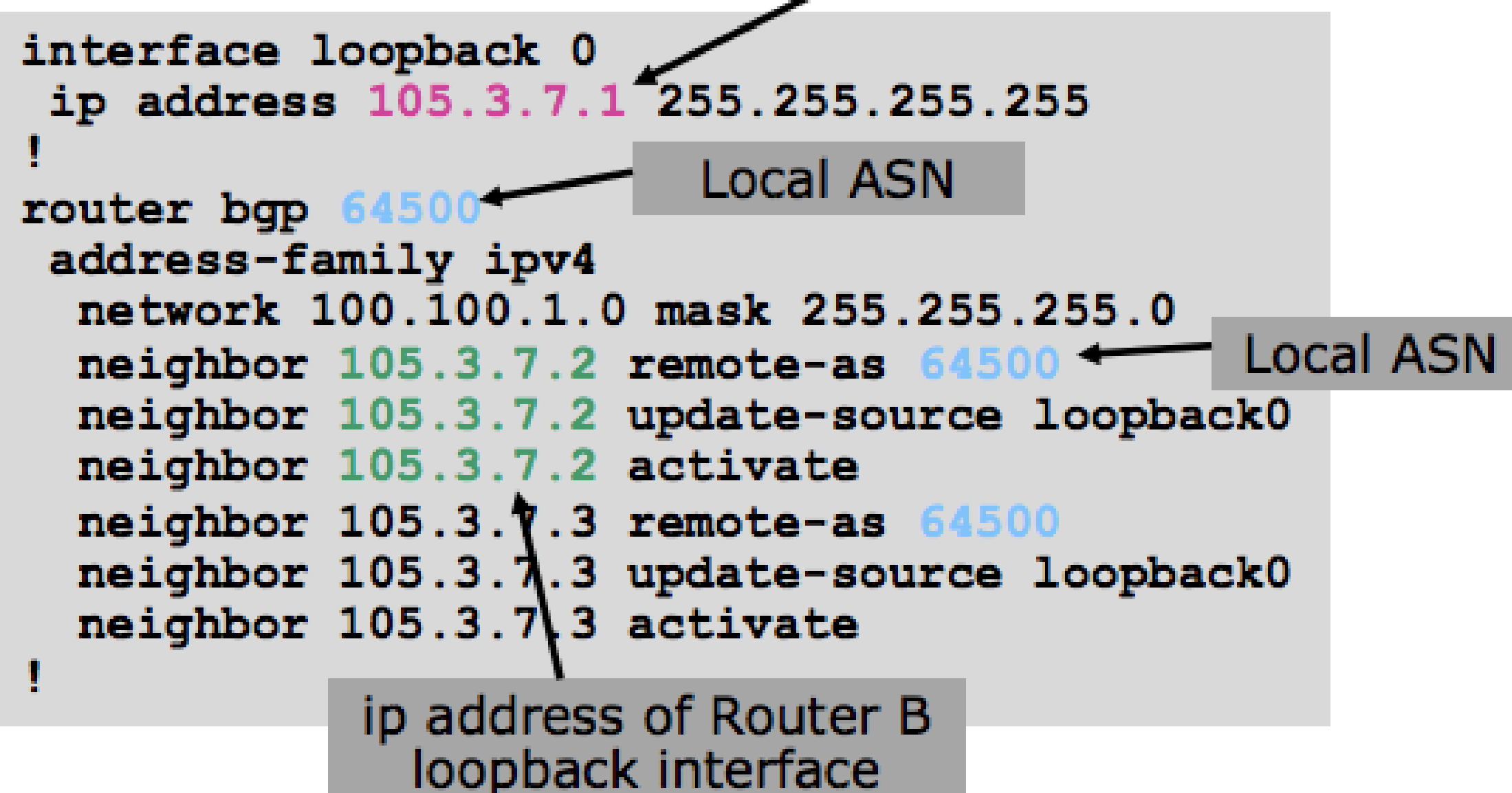

### ip address on loopback interface

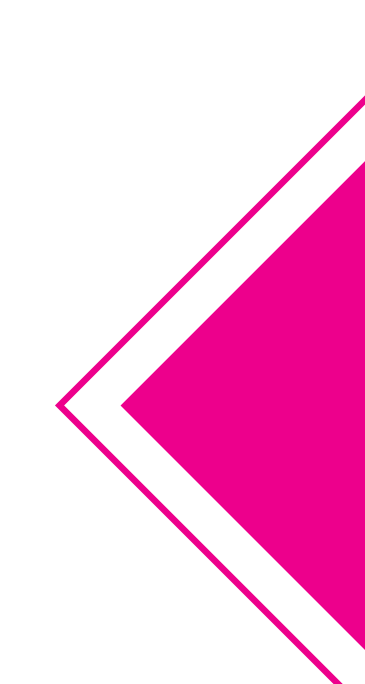

# Configuring Internal BGP

## Router B in AS64500

```
interface loopback 0
 ip address 105.3.7.2 255.255.255.255
                       Local ASN
router bgp 6
 address-family ipv4
 network 100.100.1.0 mask 255.255.255.0
 neighbor 105.3.7.1 remote-as 64500 - Local ASN
 neighbor 105.3.7.1 update-source loopback0
 neighbor 105.3.7.1 activate
 neighbor 105.3.7.3 remote-as 64500
 neighbor 105.3.7.3 update-source loopback0
 neighbor 105.3.7\3 activate
           ip address of Router A
```

loopback interface

### ip address on loopback interface

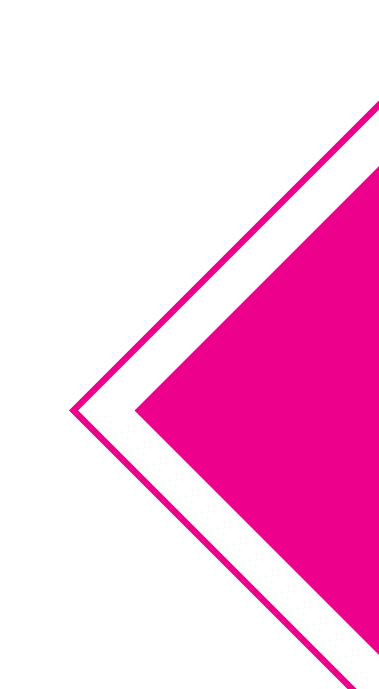

## **Route Reflectors**

Scaling the IBGP mesh

# Scaling the IBGP mesh

### Avoid ½n(n-1) IBGP mesh

 $n = 1000 \Rightarrow nearly$ half a million **IBGP** sessions!

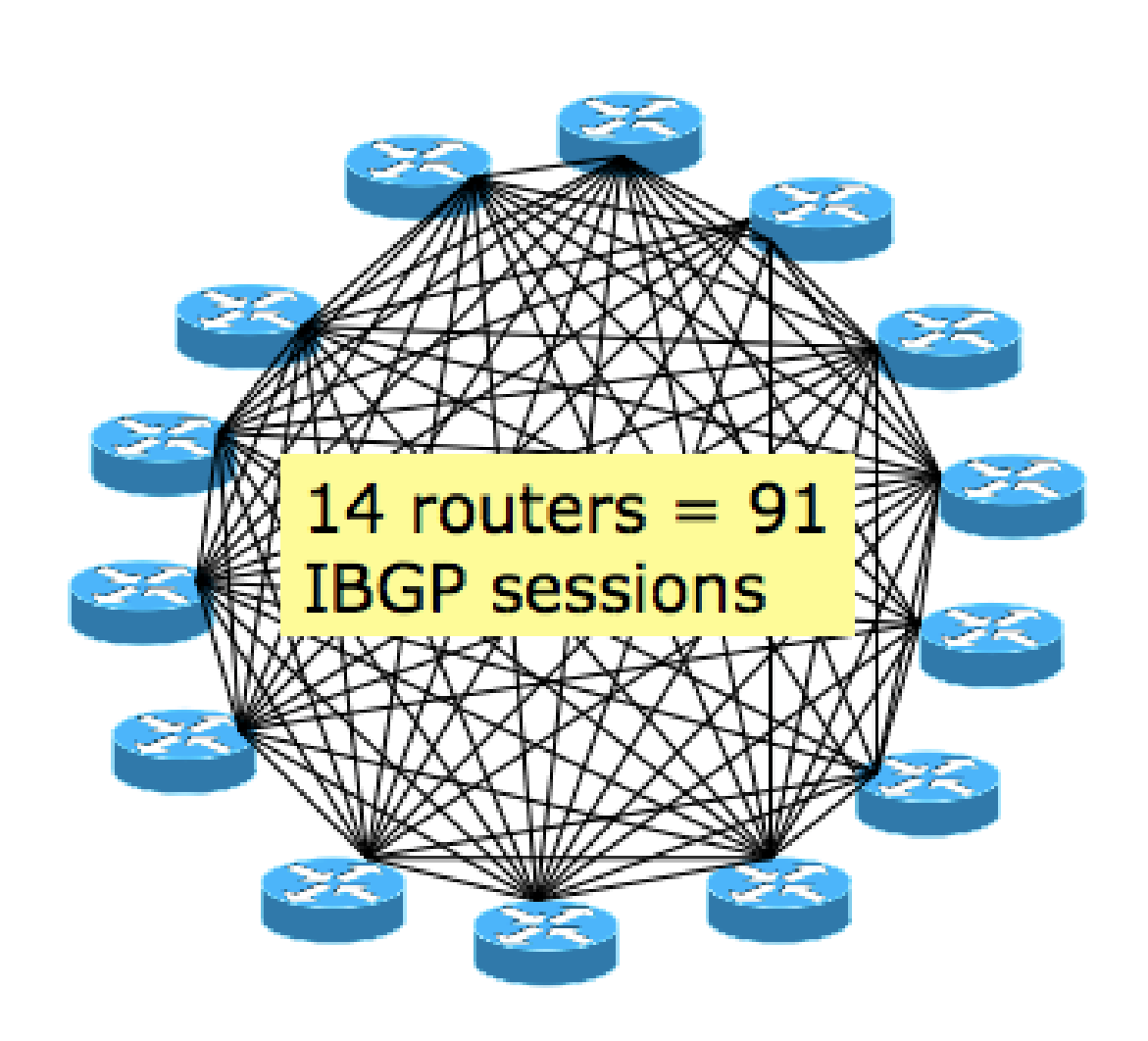

### Two solutions

- Route reflector: simpler to deploy and run
- BGP Confederation: more complex, has corner case advantages

## Route Reflector: Principle

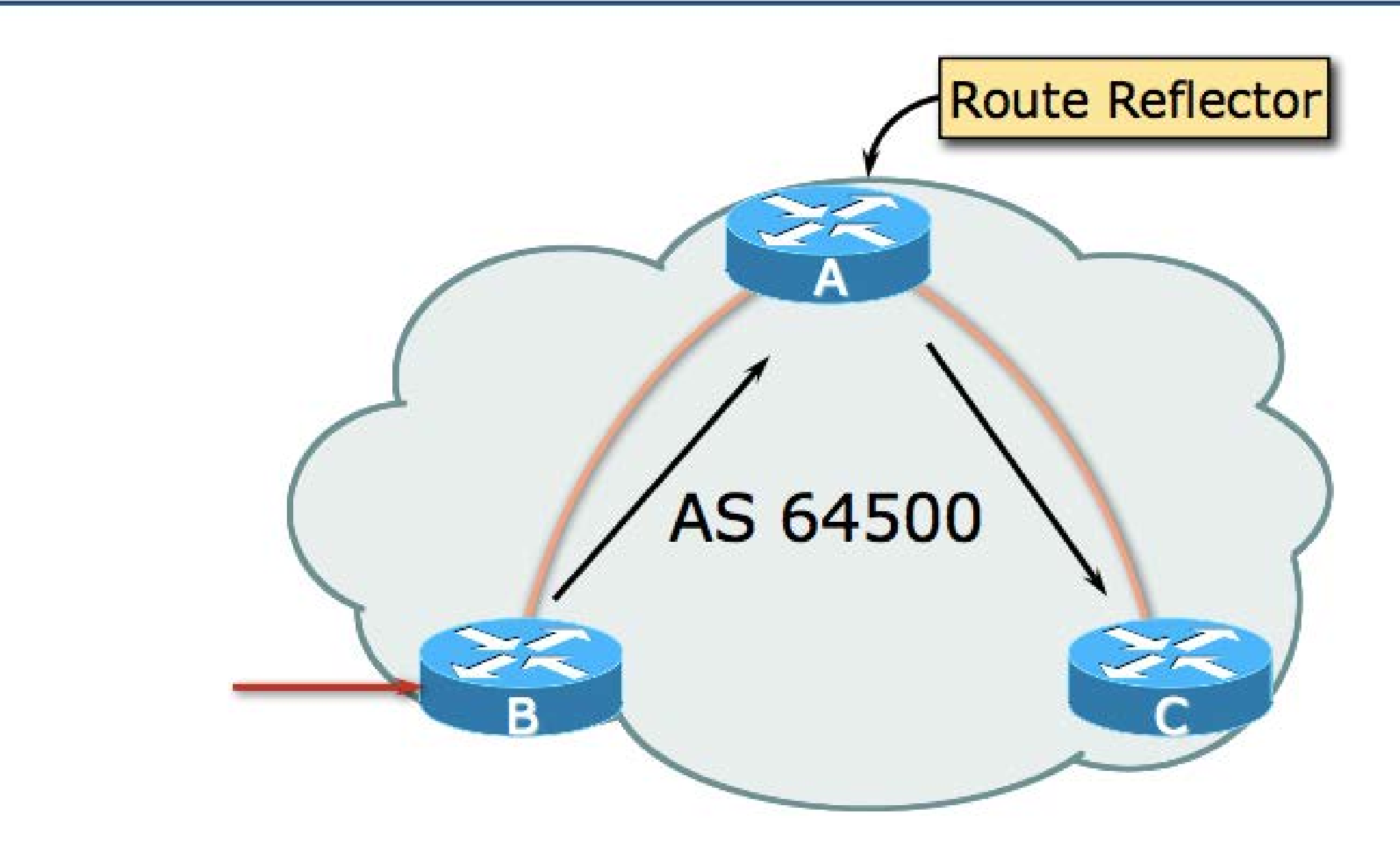

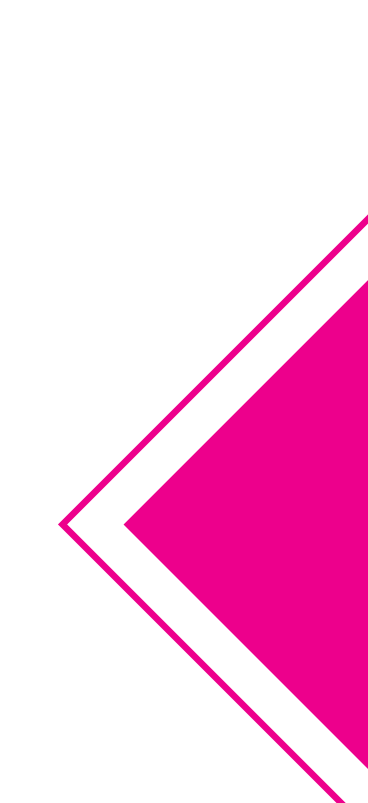

## Route Reflector: Rules

- Reflector receives path from clients and non-clients
- Selects best path
- If best path is from client, reflect to other clients and non-clients
- If best path is from non-client, reflect to clients only
- Non-meshed clients
- Described in RFC4456

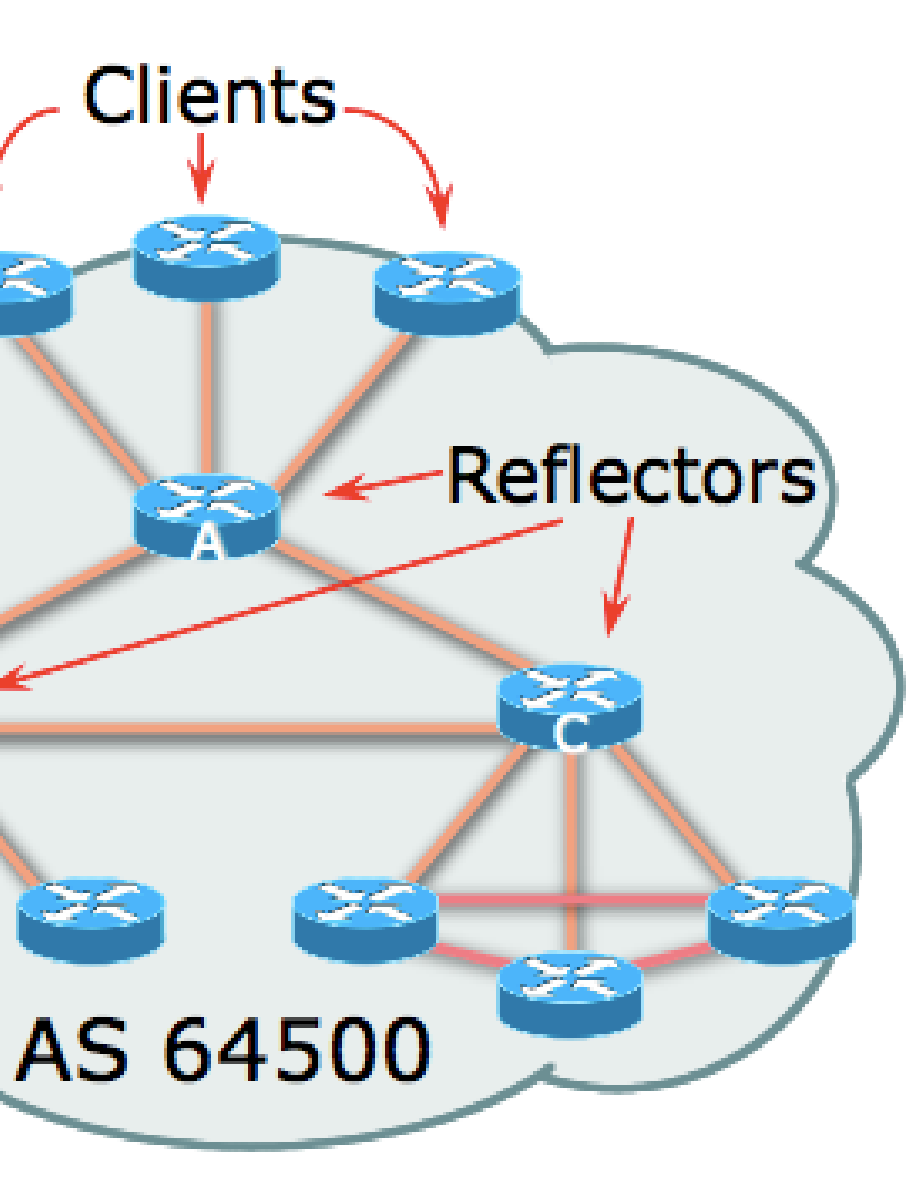

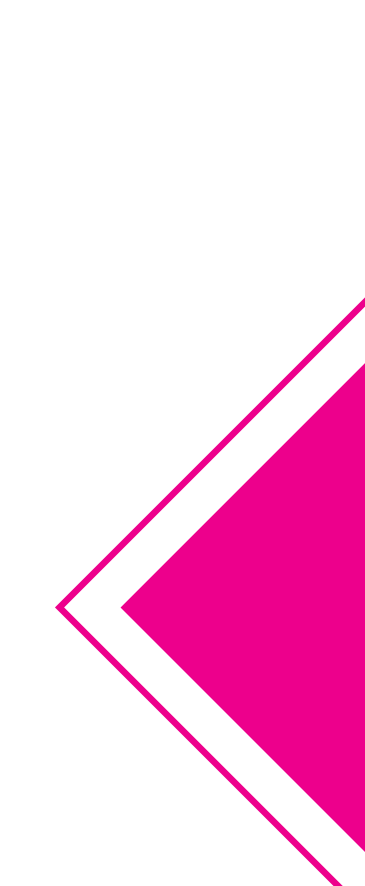

# **Route Reflector: Benefits**

Solves IBGP mesh problem Packet forwarding is not affected Normal BGP speakers co-exist Multiple reflectors for redundancy Easy migration Multiple levels of route reflectors

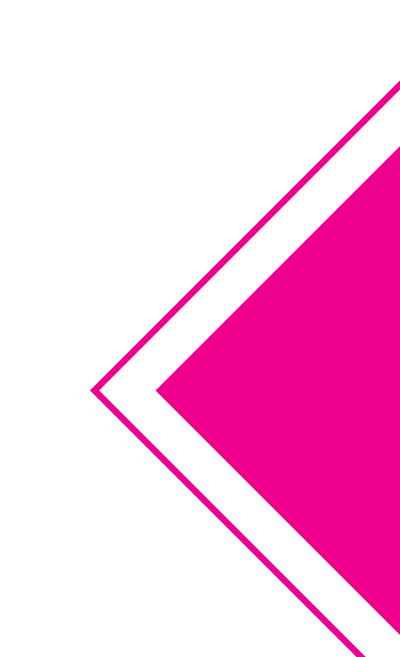

# Route Reflector: Cisco IOS Configuration

Router D configuration:

```
router bgp 64500
address-family ipv4
```

neighbor 100.64.3.4 remote-as 64500 neighbor 100.64.3.4 route-reflector-client neighbor 100.64.3.5 remote-as 64500 neighbor 100.64.3.6 route-reflector-client neighbor 100.64.3.6 remote-as 64500

. . .

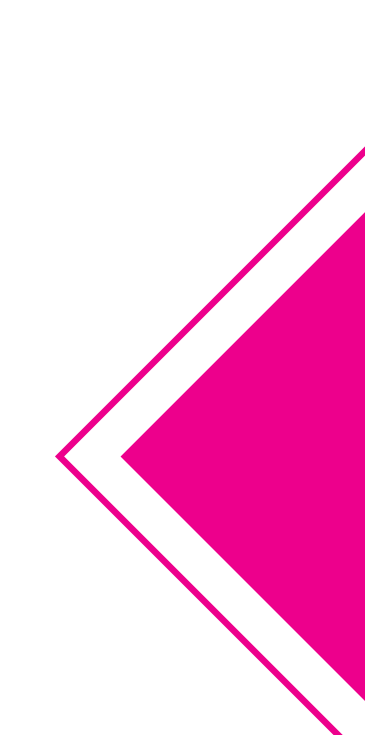

Inserting prefixes into BGP

Two ways to insert prefixes into BGP redistribute static network command

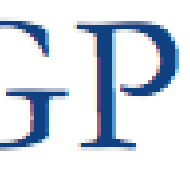

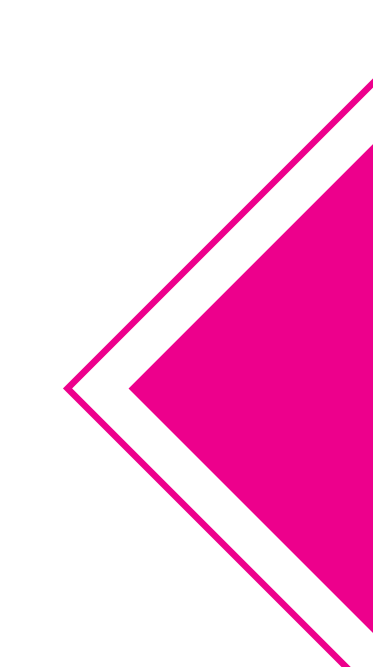

Inserting prefixes into BGP – redistribute static

Configuration Example:

```
router bgp 64500
address-family ipv4
 redistribute static
ip route 100.64.32.0 255.255.254.0 serial0
```

- Static route must exist before redistribute command will work
- Forces origin to be "incomplete"
- Care required!

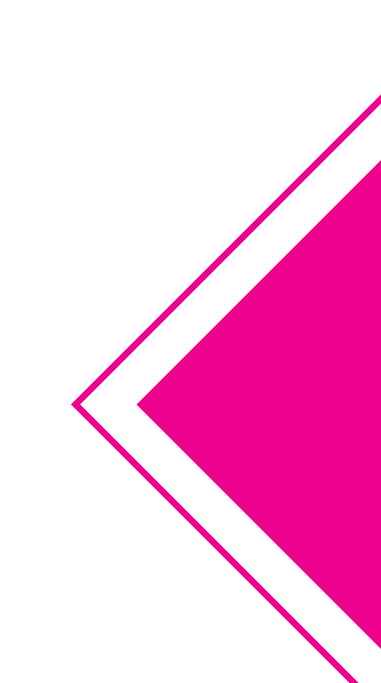

Inserting prefixes into BGP – network command

Configuration Example

router bgp 64500 address-family ipv4 network 100.64.32.0 mask 255.255.254.0 ip route 100.64.32.0 255.255.254.0 serial0

A matching route must exist in the routing table before the network is announced Forces origin to be "IGP"

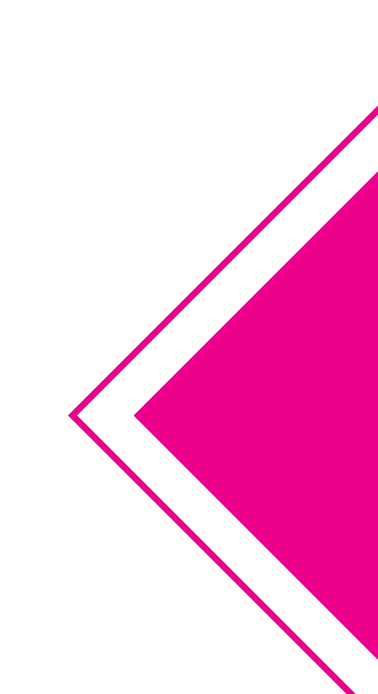

## Summary BGP neighbour status (Cisco IOS IPv4)

Router6>show ip bgp summary BGP router identifier 10.0.15.246, local AS number 10 BGP table version is 16, main routing table version 16 7 network entries using 819 bytes of memory 14 path entries using 728 bytes of memory 2/1 BGP path/bestpath attribute entries using 248 bytes of memory 0 BGP route-map cache entries using 0 bytes of memory 0 BGP filter-list cache entries using 0 bytes of memory BGP using 1795 total bytes of memory BGP activity 7/0 prefixes, 14/0 paths, scan interval 60 secs

| Neighbor    | v      | AS    | MsgRcvd       | MsgSent                 | TblVer        | InQ    | OutQ   | Up/Down  | State/PfxRcd |
|-------------|--------|-------|---------------|-------------------------|---------------|--------|--------|----------|--------------|
| 10.0.15.241 | 4      | 10    | 9             | 8                       | 16            | 0      | 0      | 00:04:47 | 2            |
| 10.0.15.242 | 4      | 10    | 6             | 5                       | 16            | 0      | 0      | 00:01:43 | 3 2          |
| 10.0.15.243 | 4      | 10    | 9             | 8                       | 16            | 0      | 0      | 00:04:49 | 2            |
|             | ► ►    |       | ×             | 1                       |               | 1      | 1      |          |              |
|             | \      |       | \             | < /                     |               | /      | /      |          |              |
|             | BGP Ve | ersio | on Upo<br>ano | dates sen<br>d received | nt Updat<br>d | tes wa | aiting |          |              |

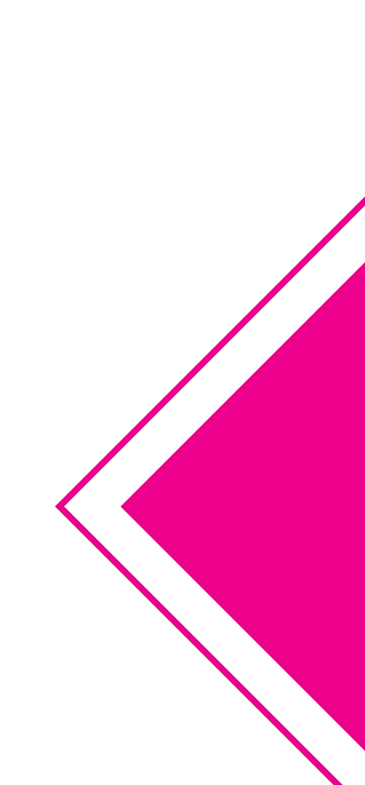

## Summary BGP Table (Cisco IOS IPv4)

Router6>sh ip bgp BGP table version is 18, local router ID is 10.0.15.246 Status codes: s suppressed, d damped, h history, \* valid, > best, i - internal, r RIB-failure, S Stale, m multipath, b backup-path, f RT-Filter, x best-external, a additional-path, c RIB-compressed, Origin codes: i - IGP, e - EGP, ? - incomplete RPKI validation codes: V valid, I invalid, N Not found

|     | Network       | Next Hop    | Metric | LocPrf | Weight |
|-----|---------------|-------------|--------|--------|--------|
| *>i | 10.0.0/26     | 10.0.15.241 | 0      | 100    | 0      |
| *>i | 10.0.0.64/26  | 10.0.15.242 | 0      | 100    | 0      |
| *>i | 10.0.0.128/26 | 10.0.15.243 | 0      | 100    | 0      |
| *>i | 10.0.0.192/26 | 10.0.15.244 | 0      | 100    | 0      |
| *>i | 10.0.1.0/26   | 10.0.15.245 | 0      | 100    | 0      |
| *>  | 10.0.1.64/26  | 0.0.0.0     | 0      |        | 32768  |
| *>i | 10.0.1.128/26 | 10.0.15.247 | 0      | 100    | 0      |
| *>i | 10.0.1.192/26 | 10.0.15.248 | 0      | 100    | 0      |
| *>i | 10.0.2.0/26   | 10.0.15.249 | 0      | 100    | 0      |
| *>i | 10.0.2.64/26  | 10.0.15.250 | 0      | 100    | 0      |
| *>i | 10.0.2.128/26 | 10.0.15.251 | 0      | 100    | 0      |
| *>i | 10.0.2.192/26 | 10.0.15.252 | 0      | 100    | 0      |
| *>i | 10.0.3.0/26   | 10.0.15.253 | 0      | 100    | 0      |
| *>i | 10.0.3.64/26  | 10.0.15.254 | 0      | 100    | 0      |

### Path

# Summary

- BGP path vector protocol Multi-protocol (IPv4 & IPv6) IBGP versus EBGP Stable IBGP – peer with loopbacks Announcing prefixes & aggregates

### **Configure IBGP config at Relevant Routers**

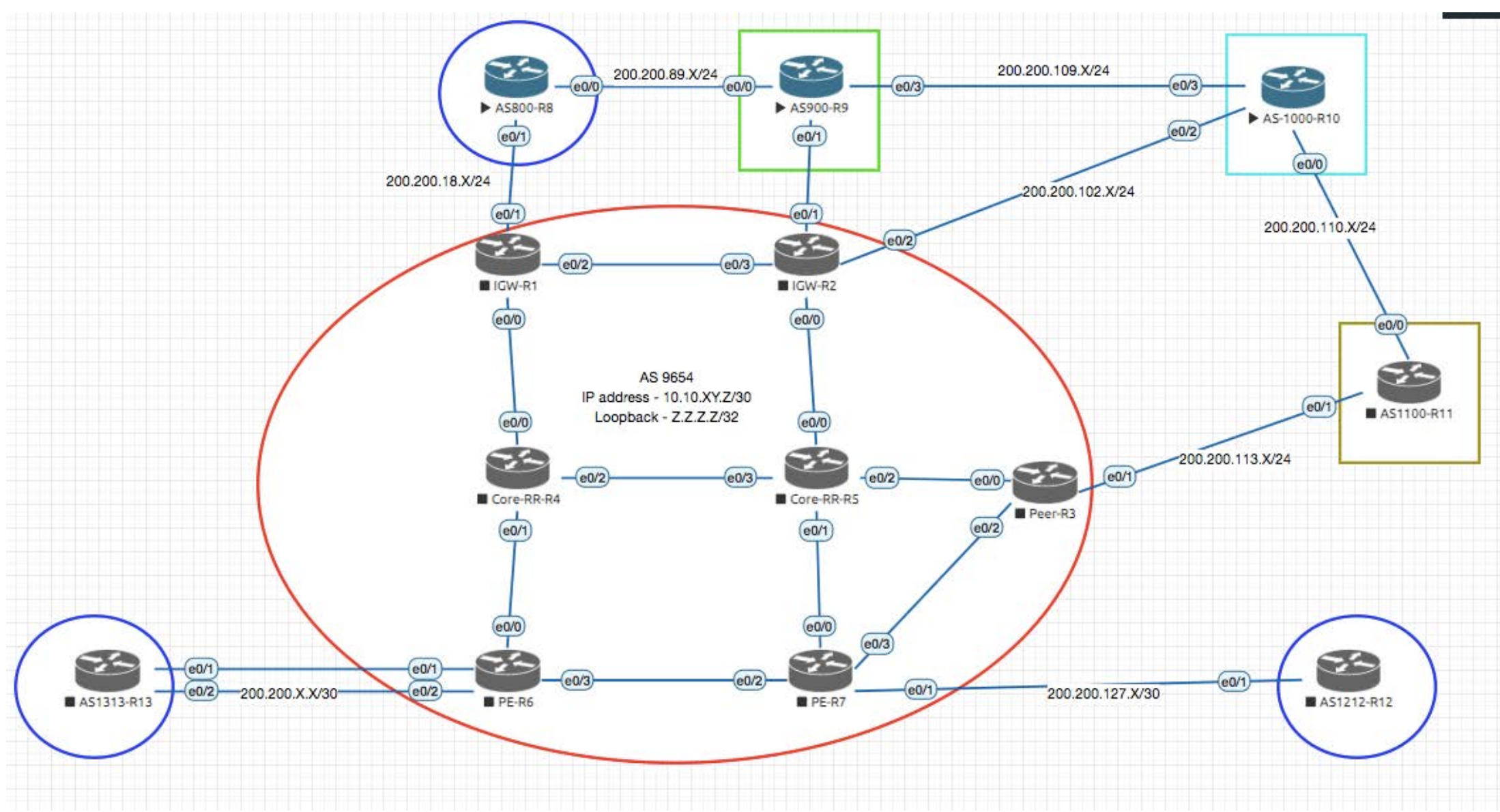

IGW-R1 router bgp 9654 bgp router-id 1.1.1.1 bgp log-neighbor-changes neighbor 4.4.4.4 remote-as 9654 neighbor 4.4.4.4 description RR neighbor 4.4.4.4 update-source Loopback0 neighbor 4.4.4.4 next-hop-self neighbor 5.5.5.5 remote-as 9654 neighbor 5.5.5.5 description RR neighbor 5.5.5.5 update-source Loopback0 heighbor 5.5.5.5 next-hop-self neighbor 5.5.5.5 next-hop-self neighbor 200.200.18.8 remote-as 800 neighbor 200.200.18.8 description AS800

Sh ip int brief | e una Sh ip ospf neigh Sh ip ospf int brief

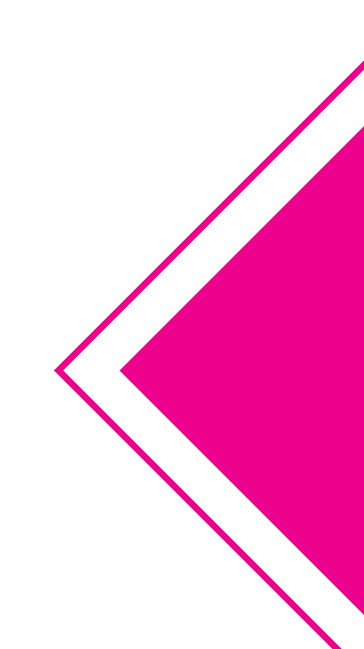

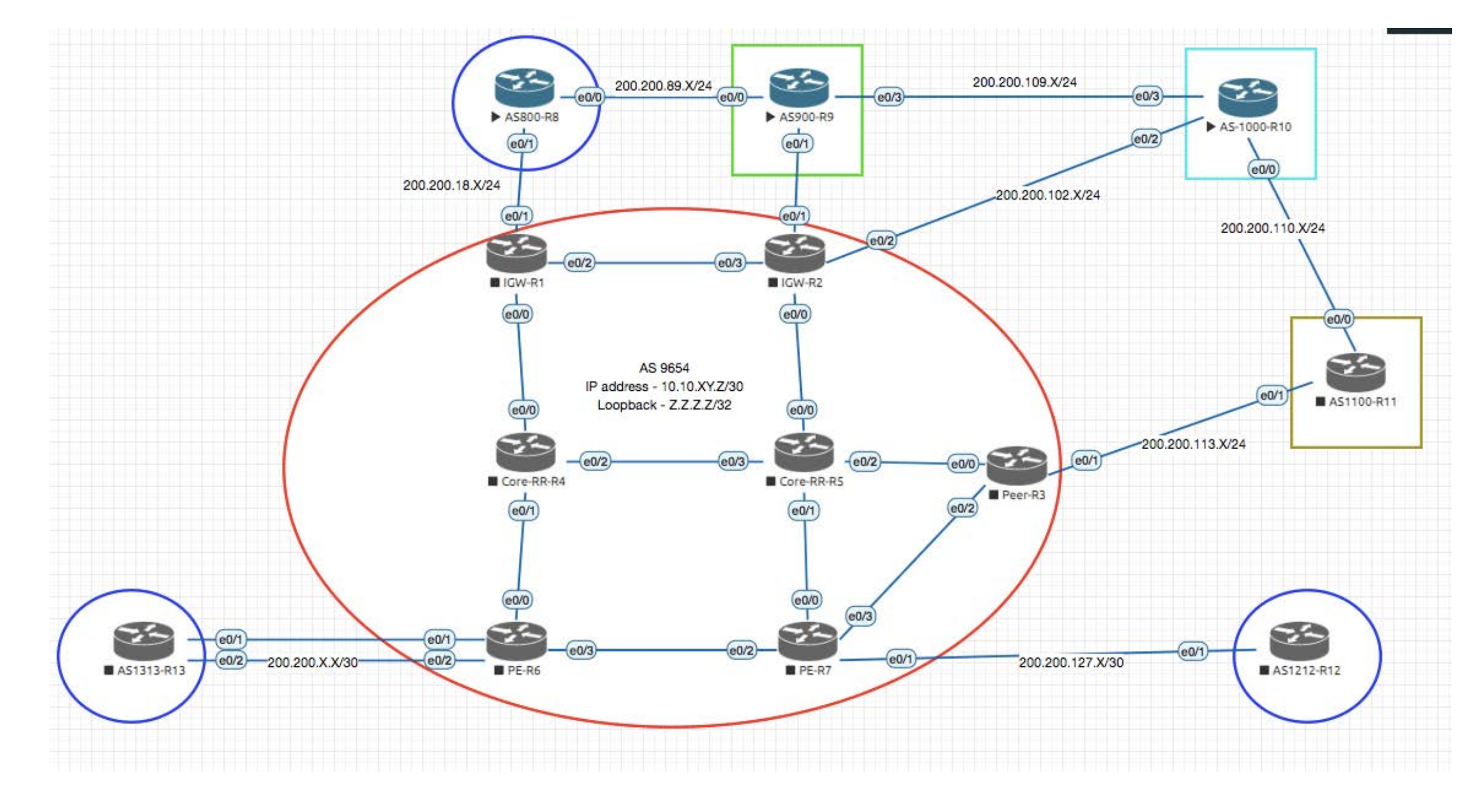

IGW-R2

router bgp 9654 bgp router-id 2.2.2.2 bgp log-neighbor-changes neighbor 4.4.4.4 remote-as 9654 neighbor 4.4.4.4 description RR neighbor 4.4.4.4 update-source Loopback0 neighbor 4.4.4.4 next-hop-self neighbor 5.5.5 remote-as 9654 neighbor 5.5.5 description RR neighbor 5.5.5.5 update-source Loopback0 Neighbor 5.5.5.5 next-hop-self

Sh ip int brief | e una Sh ip ospf neigh Sh ip ospf int brief

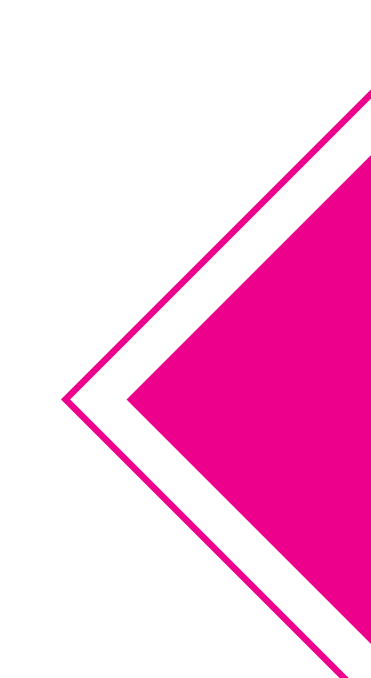

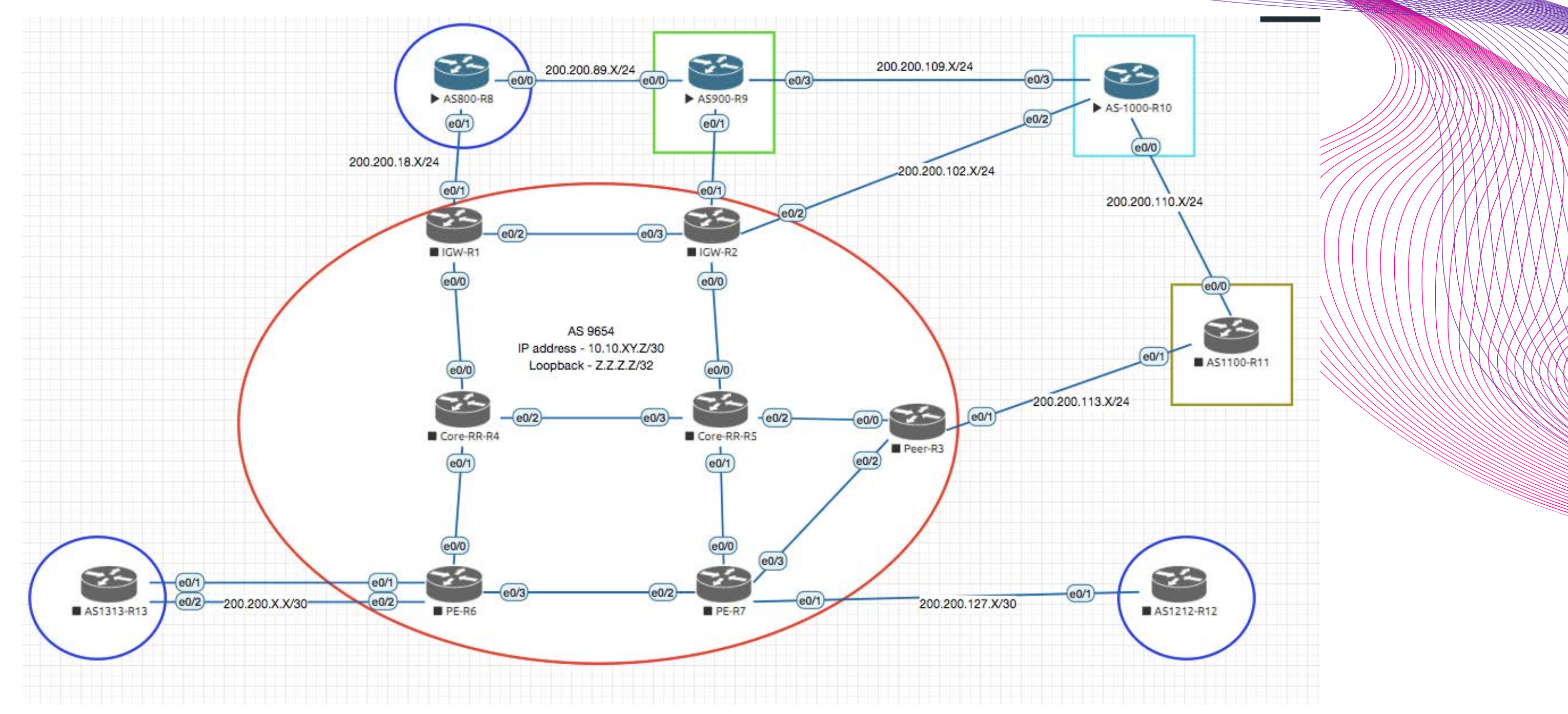

### IGW-R2 router bgp 9654

bgp router-id 2.2.2.2 bgp log-neighbor-changes neighbor 4.4.4.4 remote-as 9654 neighbor 4.4.4.4 description RR neighbor 4.4.4.4 update-source Loopback0 neighbor 4.4.4.4 next-hop-self neighbor 5.5.5 remote-as 9654 neighbor 5.5.5 description RR neighbor 5.5.5.5 update-source Loopback0 heighbor 5.5.5.5 next-hop-self

Sh ip int brief | e una Sh ip ospf neigh Sh ip ospf int brief

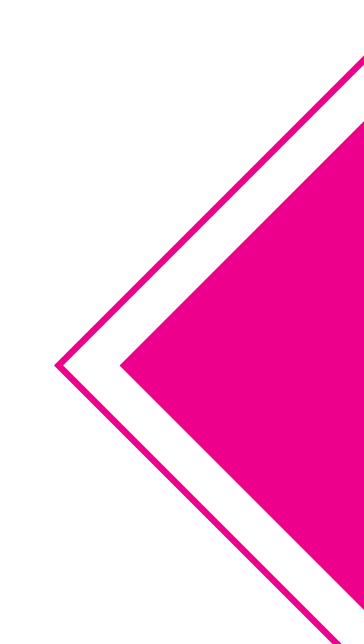

### - Configure IBGP config at Route Reflector (R4 & R5)

Core-R4 router bgp 9654 bgp router-id 4.4.4.4 bgp cluster-id 96.54.96.54 bgp log-neighbor-changes neighbor 1.1.1.1 remote-as 9654 neighbor 1.1.1.1 description IGW-1 neighbor 1.1.1.1 update-source Loopback0 neighbor 1.1.1.1 route-reflector-client

neighbor 2.2.2.2 remote-as 9654 neighbor 2.2.2.2 description IGW-2 neighbor 2.2.2.2 update-source Loopback0 neighbor 2.2.2.2 route-reflector-client

neighbor 3.3.3.3 remote-as 9654 neighbor 3.3.3.3 description PEER-R3 neighbor 3.3.3.3 update-source Loopback0 neighbor 3.3.3.3 route-reflector-client

neighbor 6.6.6.6 remote-as 9654 neighbor 6.6.6.6 description PE-6 neighbor 6.6.6.6 update-source Loopback0 neighbor 6.6.6.6 route-reflector-client

neighbor 7.7.7.7 remote-as 9654 neighbor 7.7.7.7 description PE-7 neighbor 7.7.7.7 update-source Loopback0 neighbor 7.7.7.7 route-reflector-client

neighbor 5.5.5.5 remote-as 9654 neighbor 5.5.5.5 description RR neighbor 5.5.5.5 update-source Loopback0 Sh ip int brief | e una Sh ip ospf neigh Sh ip ospf int brief

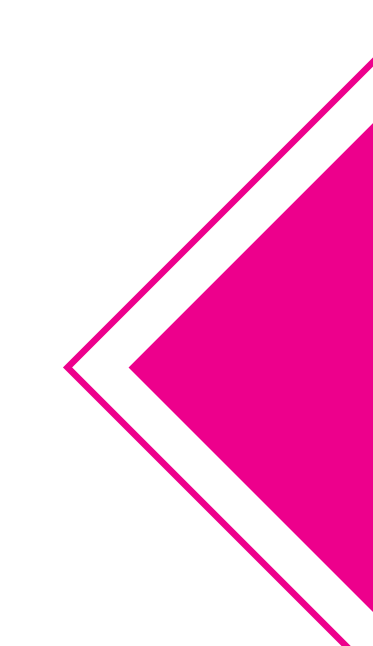

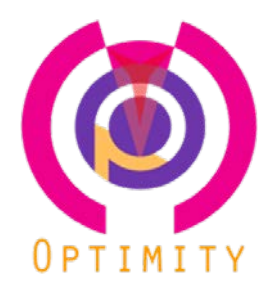

### Task – Create Loopback 100 with IP address of 100.100.100/24 at Core-R4 router. Task - Advertised the loopback interface by BGP Verify – Check BGP status and advertised status

Core-R4(config-router)#do sh run int lo 100 interface Loopback100 ip address 100.100.100.100 255.255.255.0 end

### =========

Core-R4(config-router)# router bgp 9654 network 100.100.100.0 mask 255.255.255.0

| Core-      | -R4       | #sh          | ip       | b bg   | şρ       |            |          |
|------------|-----------|--------------|----------|--------|----------|------------|----------|
| BGP t      | iab<br>Io | le v<br>Rođi | ver      | °S10   | n<br>n   | 15         | 2,       |
| Statt      | 15 (      | coai         | es:      | S<br>r | SU<br>PT | ppr<br>R_f | es<br>ai |
|            |           |              |          | X      | be       | st-        | ex       |
| Origi      | n (       | cod          | es:      | i      | -        | IGF        | ),``     |
| RPKĪ       | va        | lid          | ati      | on     | со       | des        | 81       |
|            |           |              |          |        |          |            |          |
| w          | Net       | two          | nk<br>aa | 100    |          | 10.        | N        |
| r><br>Cono | 100       | 9.1)<br>#    | 00.      | 100    | ).0      | 7.24       | F U      |
|            |           |              |          |        |          |            |          |

| Core-R4#sh ip bgp neighbors 1.1.1.1 adver | tised-routes                           |
|-------------------------------------------|----------------------------------------|
| BGP table version is 2, local router ID i | s 4.4.4.4                              |
| Status codes: s suppressed, d damped, h h | istory, * valid, > best, i - internal, |
| r RIB-failure, S Stale, m m               | ultipath, b backup-path, f RT-Filter,  |
| x best-external, a addition               | al-path, c RIB-compressed,             |
| Origin codes: i - IGP, e - EGP, ? - incom | plete                                  |
| RPKI validation codes: V valid, I invalid | , N Not found                          |
| Network Next Hop                          | Metric LocPrf Weight Path              |
| *> 100.100.100.0/24 0.0.0.0               | 0 32768 i                              |

otal number of prefixes i

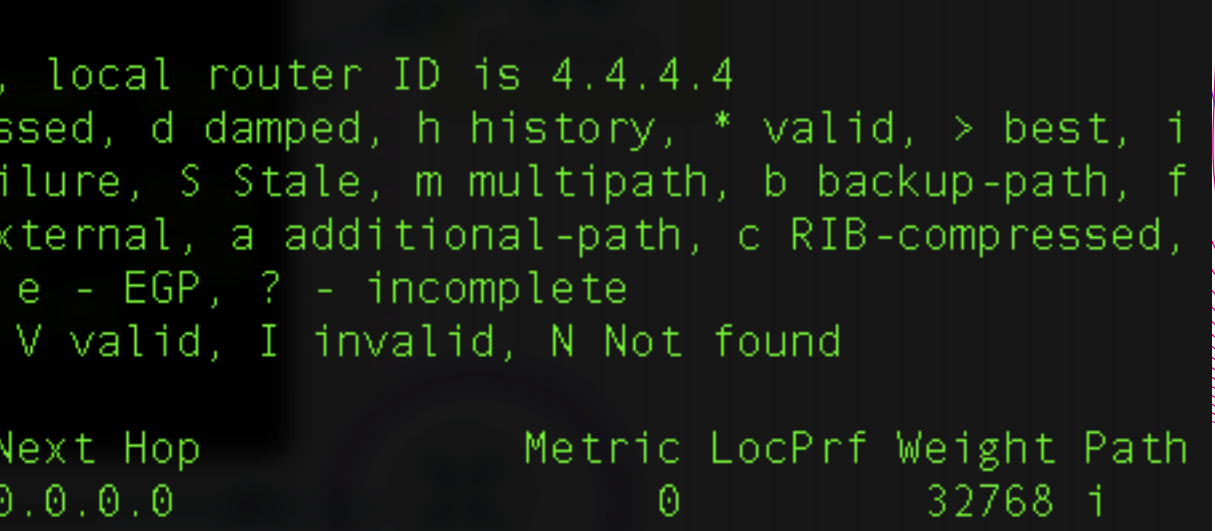

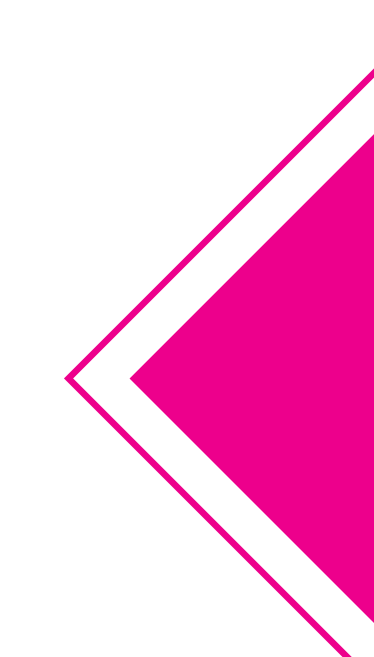

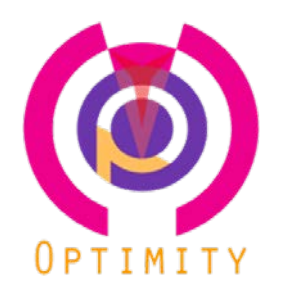

Task – Create Loopback 101 with IP address of 101.101.101/24 at AS1100 router. Task - Advertised the loopback interface by BGP Verify – Check BGP status and advertised status

Task – Create Loopback 88 with IP address of 88.88.88.88/16 at AS800 router. Task - Advertised the loopback interface by BGP Verify – Check BGP status and advertised status

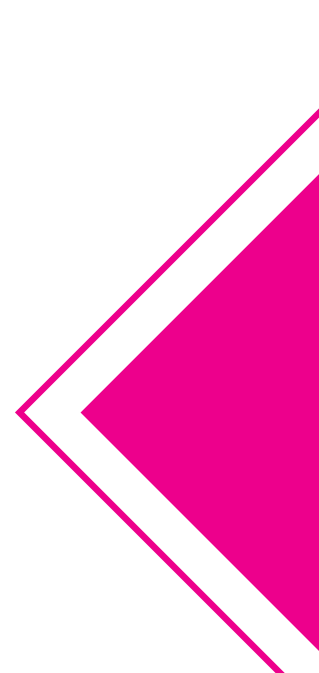

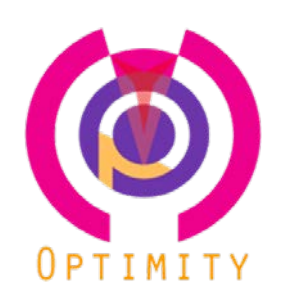

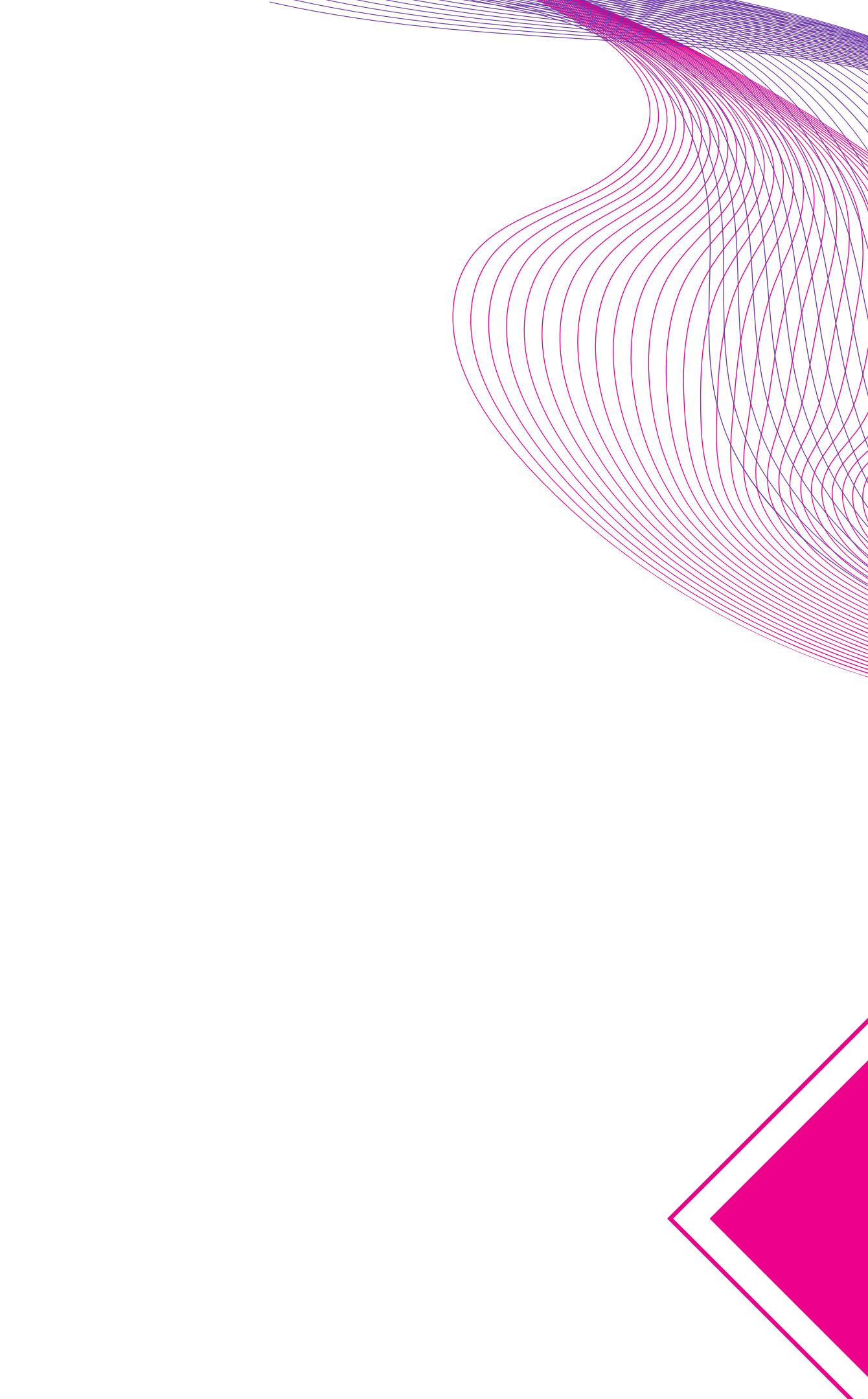